# Zápis predmetov do AiSu na aktuálny akademický rok

Po prihlásení do AiS2 klikneme na "trojbodku" (na obr. označená žltou šípkou) a hneď nato zvolíme záložku "Univerzálne zobrazenie".

|                                                                                                    | Študent                                                |        | Janko                                                                    |
|----------------------------------------------------------------------------------------------------|--------------------------------------------------------|--------|--------------------------------------------------------------------------|
|                                                                                                    |                                                        |        | SK E                                                                     |
| Janko Hrasko1<br>IDO: 22370<br>Posledné prihlásenie                                                                                                    | Môj rozvrh, vyhľadávanie rozvrhu                       | Θ      | <ul><li>Podpora</li><li>Kontakty</li><li>Linky</li><li>Manuály</li></ul> |
| 29.04.2021 07:52<br>92.245.4.149<br>Dnes je: 29. 4. 2021<br>Meniny má: Lea                                                                                     | 1 HPEb - Hospodárska a podnikateľská etika (2015/2016) |        | <ul><li>← Univerzálne zo</li><li>X Odhlásiť</li></ul>                    |
| Aplikácie           Soobné údaje                                                                                                    | Zápisné listy                                          | •<br>• |                                                                          |
| Osoba v AiS2     Správa používateľa     Dokumenty     Správy     Prehťad štúdií                                                                                | Záverečné práce                                        | v      |                                                                          |
| <ul> <li>Éstudijné programy</li> <li>Register predmetov</li> <li>Rozvrhy hodín</li> <li>Dátumové intervaly</li> <li>Elektronická nástenka</li> </ul>           | Štátne skúšky                                          | ·      |                                                                          |
| <ul> <li>Žiadosti o ubytovanie</li> <li>Prehľad ubytovania</li> <li>Prihlášky uchádzača</li> <li>Prihlasovanie na skúšky</li> <li>Vyhľadávanie osôb</li> </ul> | Slávnosti                                              | ×      |                                                                          |

Diskusia

Pred zápisom predmetov Vám odporúčame pozorne si prečítať študijný plán pre Váš študijný program.

Môžete si ho zobraziť v AiSe kliknutím na "Študijné programy" → VSST178 Študijné plány, informačné listy, ... študijných programov

| 6                                                 | VSST178: Výstupné zostavy pre študijné programy - Internet Explorer - [InPrivate]          | - 🗆 🗙           |
|---------------------------------------------------|--------------------------------------------------------------------------------------------|-----------------|
| InPrivate Attps://ais2.ismpo.sk/ais/servlets/WebU | lServlet?appClassName=ais.gui.vs.st.VSST178App&kodAplikacie=VSST178&zuiLang=SK&zviewer=web | <b>A</b>        |
|                                                   |                                                                                            | Janko Hrasko 1  |
| Fakulta / Univerzita VŠMP – Vysoká škola med      | zinárodného podnikania ISM Slovakia v Prešove                                              | <b>⊻</b> ⊕      |
| Akademický rok 2015/2016 🗸                        | 2 Typ štúdia                                                                               | 1               |
| Druh štúdia                                       | Stupeň štúdia                                                                              | ~               |
| Forma studia                                      | Nézou                                                                                      |                 |
| JANUKU                                            | nucov                                                                                      |                 |
| Študijné programy Podprogram                      |                                                                                            | 3               |
|                                                   |                                                                                            |                 |
| Skratka Ponis                                     | Donlõujúre údaje                                                                           |                 |
|                                                   |                                                                                            | •               |
|                                                   |                                                                                            |                 |
|                                                   |                                                                                            |                 |
|                                                   |                                                                                            |                 |
|                                                   |                                                                                            |                 |
|                                                   |                                                                                            |                 |
|                                                   |                                                                                            |                 |
|                                                   |                                                                                            |                 |
|                                                   |                                                                                            |                 |
|                                                   |                                                                                            |                 |
|                                                   |                                                                                            |                 |
|                                                   |                                                                                            |                 |
| / 0 <                                             |                                                                                            | > •             |
|                                                   |                                                                                            | <b>€</b> 110% → |

Potvrďte výber školy. Zvoľte **AR 2015/2016** a potvrďte. Vyberte svoj študijný plán a kliknutím na ikonu tlačiarne  $\textcircled{B} \rightarrow \texttt{"Studijný plán"}$  ho zobrazte.

**Pozn**.: V našom vzorovom prípade si ukážeme študenta so št. programom HPEb, kt. sa zapisuje do 2. ročníka. Postup pre "Zápis predmetov do AiSu na aktuálny ak. rok" je rovnaký pre všetky študijné programy!!!

| Ce VSST17                                                                       | 8: Výstupné zostavy pre študijné programy - Internet Explorer - [InPrivate]                            | - 0 ×                                                                                                    |
|---------------------------------------------------------------------------------|----------------------------------------------------------------------------------------------------|----------------------------------------------------------------------------------------------------|
| InPrivate 进 https://ais2.ismpo.sk/ais/servlets/WebUIServlet?app                 | ClassName=ais.gui.vs.st.VSST178App&kodAplikacie=VSST178&uiLang=SK&viewer=web                           | <b>a</b>                                                                                                    |
| <b>X</b>   5 <b>h</b>   0                                                       |                                                                                                    | Janko Hrasko I                                                                                                    |
| Fakulta / Univerzita VŠMP – Vysoká škola medzinárodnéh                          | io podnikania ISM Slovakia v Prešove                                                                   | ◄₿                                                                                                    |
| Akademický rok 2015/2016 <b>V</b> Typ št                                        | údia                                                                                                   | ~                                                                                                    |
| Druh štúdia 🛛 🖌 Stupeň št                                                       | údia                                                                                                   | <u> </u>                                                                                                    |
| Forma štúdia 🗸 Metóda št                                                        | údia                                                                                                   | ~                                                                                                    |
| Skratka Ni                                                                      | ázov                                                                                                   |                                                                                                    |
| 2 B-<br>Studijné přogramy<br>Studijné plán                                      | Doplňujúce údaje                                                                                       |                                                                                                    |
| Informacne listy                                                                | porové štúdium, bakalársky I. st., externá forma)                                                      |                                                                                                    |
| Obsahová nánlě štátnicového predmetu                                            | porové štúdium, bakalársky I. st., denná forma)<br>porové štúdium, magisterský II. st., externá forma) | ~                                                                                                    |
| Ved ped. charakteristiky                                                        | porové štúdium, magisterský II. st., externa forma)                                                    |                                                                                                    |
| Ved. – ped. charakteristiky (zip pdf súborov)                                   | porové štúdium, bakalársky I. st., externá forma)                                                      |                                                                                                    |
| Ved. – ped. charakteristiky školiteľov                                          | porové štúdium, bakalársky I. st., denná forma)                                                        |                                                                                                    |
| Ved. – ped. charakteristiky profesorov a docentov                               | e štúdium, iné(PhDr.) II. st., externá forma)                                                          |                                                                                                    |
| ntst nigorozne koname - estetika (nigo                                          | mane štúdium, iné(PhDr.) II. st., externá forma)                                                       |                                                                                                    |
| KE Rigorozne konanie – etika (Rigo<br>MPha Madzinśrodné podpikania v obch (lada | prozne stúdium, ine(PhDr.) II. st., externa forma)                                                     |                                                                                                    |
| MPb Medzinárodné podnikanie v obch (jedn                                        | oodborové štúdium, bakalársky I. st., externa forma)                                                   |                                                                                                    |
| HPEbe Hospodárska a podnikateľská etika (ledn                                   | oodborové štúdium, bakalársky l. st., externá forma)                                                   |                                                                                                    |
| 1 HPEb Hospodárska a podnikateľská etika (Jedn                                  | oodborové štúdium, bakalársky I. st., denná forma)                                                     |                                                                                                    |
| EVPme Etika vzťahov s verejnosťou a obc (Jedn                                   | oodborové štúdium, magisterský II. st., externá forma)                                                 |                                                                                                    |
| EVPm Etika vzťahov s verejnosťou a obc (Jedn                                    | oodborové štúdium, magisterský II. st., denná forma)                                                   |                                                                                                    |
|                                                                                 |                                                                                                    |                                                                                                    |
|                                                                                 |                                                                                                    | ~                                                                                                    |
| 13 / 15 🗶                                                                       |                                                                                                    | > •                                                                                                    |
|                                                                                 |                                                                                                    |                                                                                                    |
|                                                                                 |                                                                                                    | ۹ 110% 👻                                                                                                    |
|                                                                                 |                                                                                                    | 114 March 114 March 114 Ma |

#### Pri zápise predmetov je vhodné mať na pamäti nasledovné skutočnosti:

- na úspešné ukončenie štúdia je potrebné mať získaných aspoň:
- a) 180 kreditov v bakalárskych študijných programoch
- b) 120 kreditov v magisterských študijných programoch
- štandardná záťaž študenta v <u>dennej forme štúdia</u> za <u>celý akademický rok</u> je vyjadrená počtom 60 kreditov, za <u>etapu štúdia</u> spravidla 30 kreditov
- štandardná záťaž študenta v <u>externej forme štúdia</u> za <u>celý akademický rok</u> je vyjadrená počtom 48 kreditov, za <u>etapu štúdia</u> 24 kreditov
- je potrebné mať absolvované všetky povinné predmety a povinne voliteľ né predmety
- *povinne voliteľ né predmety* je potrebné *zapisovať po blokoch*. Úspešne ukončiť štúdium môže iba študent, ktorý má kompletne absolvovaný aspoň *jeden <u>jednotkový</u> blok* (1A, 1B, ...) a aspoň *jeden <u>dvojkový</u> blok* /jazyk/ (2A, 2B, ...)
- v prípade že študent v predchádzajúcom AR neabsolvoval nejaký povinný alebo povinne voliteľný predmet, musí si daný predmet opätovne zapísať v tomto AR (Postup pri "Opakovanom zápise" je znázornený od str. 10 do str. 18)

## Vytvorenie zápisného listu a zápis predmetov

1. Prihláste sa do AiS2 (podľa pokynov v tomto návode zo str. č.1) a v menu napravo kliknite na "Administrácia štúdia"

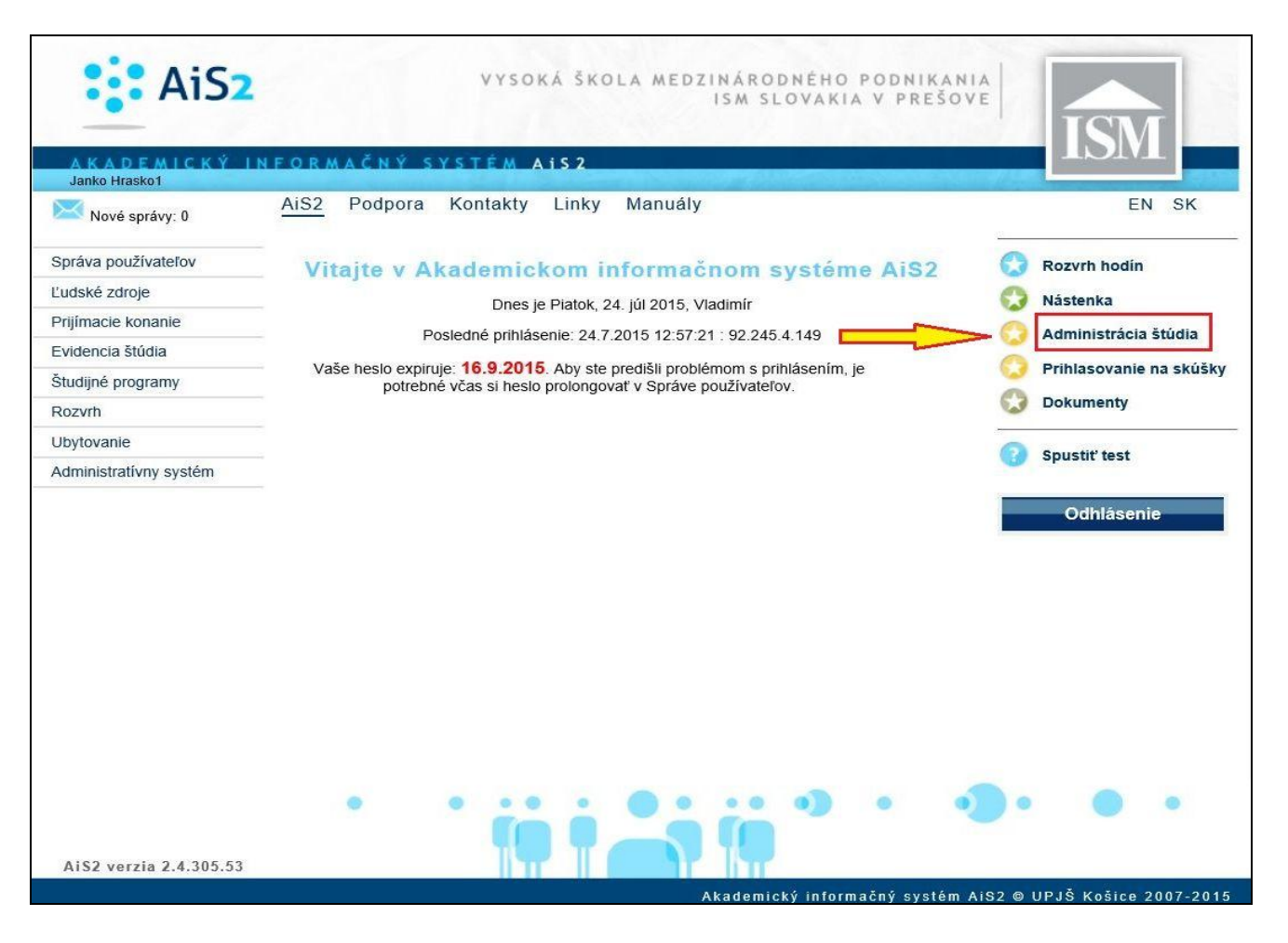

- 2. V zozname štúdií vyberte svoje štúdium (krok 1) a kliknite na šípku dole v pravej časti okna (krok 2)
- 3. Zvoľte záložku "Zápisné listy"
  4. Kliknutím na D<sup>\*</sup> (krok 3) máte možnosť pridať nový zápisný list

| 9   | VSES017: Administrácia štúdií študenta - Internet Explorer - [InPrivate]                                                                         | - D 🔀                      |
|-----|----------------------------------------------------------------------------------------------------|----------------------------|
| Inf | Private 🧭 https://ais2.ismpo.sk/ais/servlets/WebUlServlet?appClassName=ais.gui.vs.es.VSES017App&kodAplikacie=VSES017&viewe                       | r=web                      |
|     |                                                                                                    | Janko Hrasko I             |
|     | Študent Janko Hrasko1, IDO: 22370                                                                                                    | ] Detail osobných údajov 🕀 |
|     | Zoznam štúdií                                                                                                    |                            |
| 1   | Roč, Š. pr. Krúžok Študiiný program Doplň, údaie Začiatok štúdia Koniec štúdia Dĺžka<br>1 HPEb Hospodárska a podnika (Jednoodborové 01.09.2014 6 | Doba Číslo di<br>0,0 2     |
|     | 1 / 1 <b>《</b>                                                                                                    | > •                        |
|     | Zápisné listy Záverečné práce Štátne skúšky Slávnosti štúdia                                                                                     |                            |
| 2   | Zoznam zápisných listov                                                                                                    |                            |
| ľ   |                                                                                                    | Padm Díška                 |
|     | 2014/2015 1 HPEb Hospodárska a podnika (Jednoodborové štúdium, bakal 01.09.2014 A                                                                | N 6                        |
| L   |                                                                                                    |                            |
| L   |                                                                                                    |                            |
| L   |                                                                                                    |                            |
|     |                                                                                                    |                            |
|     |                                                                                                    |                            |
|     |                                                                                                    |                            |
|     |                                                                                                    | ~                          |
|     | 1 / 1 <                                                                                                    | > •                        |
|     |                                                                                                    |                            |
|     |                                                                                                    | 🔍 110% 🔻 🖽                 |

5. Otvorí sa malé okienko s vyplnenými údajmi Akademický rok a Ročník. Údaje nie je potrebné meniť. Po kliknutí na OK systém vytvorí nový zápisný list.

| 3                | Vytvorenie zápisného listu – VSES210       | VSES210        |
|------------------|--------------------------------------------|----------------|
| <u>ок</u> X   #  | 1                                          |                |
| 1 Akademický rok | 2015/2016                                  | <b>~</b>       |
| 2 Ročník         | 2 – Druhý ročník                           | ~              |
| Študijný program | HPEb 🛛 💥 Hospodárska a podnikateľská etika | - (Jednoodbo 🔗 |
| Typ financovania | 2 – študent platí školné                   |                |
| Stav štúdia      | 1 – novoprijatý                            |                |

- 6. V Zozname zápisných listov označte práve vytvorený zápisný list (krok 1)
  7. Kliknite na bežca \* (krok 2) a zvoľte prvú možnosť "Zápis predmetov, kredity"

| SES017: Administrácia štúdií študenta - Internet Explorer - [InPrivate]                                                                                                    | - 🗆 🗙                      |
|----------------------------------------------------------------------------------------------------|----------------------------|
| InPrivate 🧟 https://ais2.ismpo.sk/ais/servlets/WebUlServlet?appClassName=ais.gui.vs.es.VSES017App&kodAplikacie=VSES017&viewe                                                                                                    | r=web                      |
|                                                                                                    | Janko Hraskol              |
| Študent Janko Hrasko1, IDO: 22370                                                                                                    | ] Detail osobných údajov 🕀 |
| ▼ Zoznam štúdií                                                                                                    |                            |
| Roč. Š. pr. Krúžok Študijný program Doplň. údaje Začiatok štúdia Koniec štúdia Dĺžka<br>1 HPEb Hospodárska a podnika (Jednoodborové 01.09.2014 6                                                                                                    | Doba Číslo di<br>0,0       |
|                                                                                                    | > • 0                      |
| Zapisne listy Zaverečne prace Statne skušky Slavnosti studia                                                                                                    |                            |
| Ak. rok     Roč.     Š. pr.     Študijný program     Doplň. údaje     Dát. zápisu     Potv       2014/2015     1     HPEb     Hospodárska a podnika (jednoodborové štúdium, bakal     01.09.2014     A       1     2015/2016     2     HPEb     Hospodárska a podnika (jednoodborové štúdium, bakal | N 6                        |
|                                                                                                    |                            |
|                                                                                                    |                            |
|                                                                                                    |                            |
|                                                                                                    | ~                          |
| 2 / 2 <                                                                                                    | > •                        |
|                                                                                                    | <b>a</b> 110% 👻            |

8. Otvorí sa nové okno, ktoré je rozdelené na 3 okienka "Časti zápisného listu", "Predmety zápisného listu" a "Vlastnosti študijného programu". (viď obr. na nasledujúcej strane)

9. V okienku "Časti zápisného listu" kliknite na A- Povinné predmety (krok 1)
10. V okienku "Predmety zápisného listu" kliknite na D<sup>+</sup> (krok 2) a zvoľte prvú možnosť "Pridať predmet zo študijného plánu"

| é                                                    |                                                                                                    |                                            |                                          | VSES213: Zápis predmetov, kredity - Internet Explorer - [InPrivate]                                                                                            | - 🗆 🗙         |
|------------------------------------------------------|----------------------------------------------------------------------------------------------------|--------------------------------------------|------------------------------------------|----------------------------------------------------------------------------------------------------|---------------|
| InPrivate 🧭 https://a                                | is2. <b>ismpo.sk</b> /ais/servlet                                                                                                    | ts/WebUIServlet?app                        | ClassName=ais.gui.vs                     | es.VSES213App&kodAplikacie=VSES213&paramName=VSES213App1437656549335&antiCache=-58520566431000                                                                 | <b>a</b>      |
| × HTML                                               |                                                                                                    | 0                                          |                                          |                                                                                                    | janko Hrasko1 |
| Študent Janko<br>Štúdium 1HPEt<br>Zápisný list 2015/ | Hraskol<br>9, doba: 0.0, rok štúc<br>/2016, Druhý ročník,                                                                                                    | dia: 2, od: 01.09.2<br>, rok štúdia: 2, HP | 014, Hospodárska a<br>Eb – Hospodárska a | 1 podnikateľská etika, (Jednoodborové štúdium, bakalársky I. st., denná forma)<br>podnikateľská etika, (Jednoodborové štúdium, bakalársky I. st., denná forma) |               |
| Predmety                                             | Prehľad kredito                                                                                                    | v                                          |                                          |                                                                                                    |               |
| Časti zápisnéh                                       | o listu                                                                                                    | •                                          | 7                                        | Predmety zápisného listu                                                                                                    |               |
| ▼ 🗂 HPEb                                             |                                                                                                    |                                            |                                          | 2 Interval pre zápis: (23.07.2015 00:00 - 24.07.2015 23:59)                                                                                                    | €             |
|                                                      | studijná časť 1 <ul> <li>Povinné predmety</li> <li>Povinne voliteľné p</li> <li>Výberové predmett</li> <li>tátne skúšky</li> <li>Povinné predmety</li> <li>Povinne voliteľné p</li> </ul> | predmety<br>y<br>predmety                  |                                          | Kód Kód Skratka Názov Kredit Rozsah Ukončenie Jazyk Dátum Aktuálnosť Nahrádza                                                                                  | > *           |
| Ð                                                    |                                                                                                    |                                            |                                          |                                                                                                    |               |
| Skratka<br>SC                                        | Názov<br>Študijná časť                                                                                                    | Kredit<br>180                              | Poznámky                                 |                                                                                                    |               |
| SC - A                                               | Povinné predm                                                                                                    | 153                                        |                                          |                                                                                                    |               |
| SC - B                                               | Povinne voliteľ                                                                                                    | 23                                         |                                          |                                                                                                    |               |
| SC - B - 1A                                          | Blok 1A                                                                                                    | 10                                         |                                          |                                                                                                    |               |
| SC - B - 1B                                          | Blok 1B                                                                                                    | 10                                         |                                          |                                                                                                    |               |
| SC - B - 2A                                          | Blok 2A                                                                                                    | 13                                         |                                          |                                                                                                    |               |
| SC - B - 2B                                          | Blok 2B                                                                                                    | 13                                         |                                          |                                                                                                    |               |
| SC - B - 2C                                          | Blok 2C                                                                                                    | 13                                         |                                          |                                                                                                    |               |
| SC - C - Blok 1                                      | Blok 1                                                                                                    | 4                                          |                                          |                                                                                                    | ~             |
| 1 / 10                                               | <                                                                                                    |                                            |                                          |                                                                                                    | > *           |
|                                                      |                                                                                                    |                                            |                                          |                                                                                                    | 🔍 110% 🔻 🔐    |

- 11. Otvorí sa nové okno s vopred vyplnenými údajmi
- 12. Ako Doporučený ročník zvoľte ročník do ktorého sa zapisujete (na 99% je to správne pred vyplnené) a potvrďte kliknutím na šípku
- 13. Zobrazia sa všetky povinné predmety zo študijného plánu pre Vami zvolený ročník

|                                          |             | Pridanie              | predmetov  | do zápis    | ného list | u                   |             | VSE      | 5023 ×   |
|------------------------------------------|-------------|-----------------------|------------|-------------|-----------|---------------------|-------------|----------|----------|
| ок 🗙   🏗                                 |             |                       |            |             |           |                     |             |          |          |
| Fakulta/Univerzita                       | VŠMP – Vi   | ysoká škola medzináro | dného podi | nikania ISI | M Slovaki | a v Prešove         |             |          | 1.0      |
|                                          |             |                       |            |             |           |                     |             |          | 1 ~      |
| Akademický rok                           | 2015/201    | 16                    |            |             |           |                     |             | ~        | 1        |
| Študijný program                         | HPEb        | 🔍 Hospodárska a p     | odnikateľs | ká etika –  | (Jednood  | dborové štúdium, ba | kalársky I. | st., d 🛞 |          |
| Časť študijného plánu                    | SC – Štud   | ijná časť             |            |             |           |                     |             | ~        | ]        |
| Typ výučby                               | A - Povini  | né predmety           |            |             |           |                     |             | V        | ī        |
| Doporučený ročník                        | 2 – Druhý   | i ročník              |            |             |           |                     |             | ~        | 5        |
|                                          | ,           |                       |            |             |           |                     |             |          | <b>S</b> |
| <ul> <li>Predmety študijné</li> </ul>    | ho plánu    |                       |            |             |           |                     |             |          |          |
| 월 밤   초 •                                |             |                       |            |             |           |                     |             |          |          |
| P Blok Sk                                | ratka       | Názov predmetu        | Skratka    | Názov       | Kredit .  | Aktuálnos Semeste   | Rozsah      | Spôsob ( | JL       |
| Blok 1 KSV/F                             | V/10        | Filozofia výchovy     |            |             | 6         | Z                   | 2P +        | S        |          |
| Blok 1 KSV/1                             | SE/10       | Tradičná a súčasná    |            |             | 6         | Z                   | 2P +        | S        | ^        |
| Blok 1 KSV/F                             | PE/10       | Podnikateľská etika   |            |             | 6         | Z                   | 2P +        | s        |          |
| Blok 1 KSV/S                             | FE/10       | Systematická filozof  |            |             | 6         | L                   | 2P +        | S        |          |
| Blok 1 KSV/E                             | E/10        | Estetika a etiketa    |            |             | 6         | L                   | 2P +        | S        |          |
| Blok 1 KSV/E                             | DFII/11     | Dejiny filozofie II.  |            |             | 6         | Z                   | 2P +        | S        |          |
| Blok 1 KSV/E                             | DEII/11     | Dejiny etiky II.      |            |             | 6         | Ľ                   | 2P +        | S        |          |
| Blok 1 KSV/S                             | SHPE/11     | Seminár z hospodár    |            |             | 6         | L                   | 3C          | ΗZ       | ~        |
| 1 / 8 1                                  | <           |                       |            |             |           |                     |             | >        | 0        |
|                                          |             |                       |            |             |           |                     |             |          |          |
| Vlastnosti študijné                      | ho progra   | imu                   |            |             |           |                     |             |          |          |
| Ð                                        |             |                       |            |             |           |                     |             |          |          |
| 4                                        |             |                       |            |             |           |                     |             |          |          |
| Skratka                                  | Názov       | Kredit                | Pozna      | ámky        |           |                     |             |          |          |
| SC Ši                                    | tudijná čas | đ 180                 |            |             |           |                     |             |          |          |
| SC - A Po                                | ovinné pre  | dm 153                |            |             |           |                     |             |          | ^        |
| SC - A - Blok 1 Bl                       | ok 1        | 153                   |            |             |           |                     |             |          | ~        |
| SC - B Po                                | ovinne voli | iteľ 23               |            |             |           |                     |             |          | -        |
| 1 / 10 📢                                 | 1           |                       |            |             |           |                     |             | >        | •        |
| 11 10 10 10 10 10 10 10 10 10 10 10 10 1 |             |                       |            |             |           |                     |             | -        |          |

14. Keď že ide o povinné predmety tak ich vyberte všetky (krok 1) a kliknite na OK vľavo hore (krok 2)

|                                            |                                   |                                       | Pridanie                            | predmetov do zápi   | sného listu                             |               |             | VSE           | 5023   |
|--------------------------------------------|-----------------------------------|---------------------------------------|-------------------------------------|---------------------|-----------------------------------------|---------------|-------------|---------------|--------|
| ОК                                         | ×                                 |                                       |                                     |                     |                                         |               |             |               |        |
|                                            | kulta/Univerzita                  | VŠMP -                                | Vysoká škola medzináro              | dného podnikania IS | M Slovakia v Prešov                     | /e            |             | Y             | -<br>- |
| 2                                          |                                   | 0015 (0)                              |                                     |                     |                                         |               |             |               | a      |
| ć                                          | Akademický rok                    | 2015/2                                | 016                                 |                     |                                         |               |             |               | 1      |
| Št                                         | tudijný program                   | HPEb                                  | Hospodárska a p                     | odnikateľská etika  | <ul> <li>- (Jednoodborové št</li> </ul> | túdium, ba    | kalársky I. | st., d 🥙      |        |
| Časť š                                     | tudijného plánu                   | SC – Štu                              | ıdijná časť                         |                     |                                         |               |             | ~             | 7      |
|                                            | Τνρ ννυζον                        | A - Povi                              | inné predmety                       |                     |                                         |               |             | V             | 1      |
| Dou                                        | noručaný ročník                   | 2 - Dru                               | hý ročník                           |                     |                                         |               |             |               | i.     |
| Doj                                        | poruceny rochik                   | 2 - Dru                               | ny rocnik                           |                     |                                         |               |             | ~             | 1      |
| ,<br>,                                     | Blok S<br>Blok 1 KSV/             | kratka<br>FV/10                       | Názov predmetu<br>Filozofia výchovy | Skratka Názov       | Kredit Aktuálnos                        | Semester<br>Z | Rozsah      | Spôsob (<br>S | OĿ     |
| $\checkmark$                               | Blok 1 KSV/                       | FV/10                                 | Filozofia výchovy                   |                     | 6                                       | Z             | 2P +        | S             |        |
| ~                                          | Blok 1 KSV/                       | TSE/10                                | Tradičná a súčasná                  |                     | 6                                       | Z             | 2P +        | S             | 1      |
| ~                                          | Blok 1 KSV/                       | PE/10                                 | Podnikateľská etika                 |                     | 6                                       | Z             | 2P +        | S             |        |
| ~                                          | Blok 1 KSV/                       | SFE/10                                | Systematická filozof                |                     | 6                                       | L             | 2P +        | S             |        |
| ~                                          | Blok 1 KSV/                       | EE/10                                 | Estetika a etiketa                  |                     | 6                                       | L             | 2P +        | S             |        |
| ~                                          | Blok 1 KSV/                       | DFII/11                               | Dejiny filozofie II.                |                     | 6                                       | Z             | 2P +        | S             |        |
| ~                                          | Blok 1 KSV/                       | DEII/11                               | Dejiny etiky II.                    |                     | 6                                       | L             | 2P +        | S             |        |
| •                                          | Blok 1 KSV/                       | SHPE/11                               | Seminár z hospodár                  |                     | 6                                       | L             | 3C          | HZ            | •      |
| 1                                          | / 8                               | 1 <                                   |                                     |                     |                                         |               |             | >             | 4      |
|                                            |                                   |                                       |                                     |                     |                                         |               |             |               | _      |
| Vias                                       | stnosti studijn                   | èho prog                              | ramu                                |                     |                                         |               |             |               |        |
| Ð                                          |                                   |                                       |                                     |                     |                                         |               |             |               |        |
|                                            |                                   |                                       |                                     |                     |                                         |               |             |               |        |
| -                                          | Skratka                           | Názo                                  | V Kredit                            | Poznámky            |                                         |               |             |               | -      |
| 50 -                                       | A 0                               | nuuijna c                             | redm 152                            |                     |                                         |               |             |               | 1      |
| SC .                                       | л г                               | ovinne pi                             | 152                                 |                     |                                         |               |             |               |        |
| SC                                         | A = Blok 1 B                      | lok 1                                 |                                     |                     |                                         |               |             |               |        |
| SC - /<br>SC - /                           | A-Blok 1 B<br>R P                 | llok 1<br>Povinne vr                  | oliteľ 23                           |                     |                                         |               |             |               |        |
| SC<br>SC - 2<br>SC - 2<br>SC - 2<br>SC - 1 | A – Blok 1 B<br>B – P<br>B – 1A B | llok 1<br><b>'ovinne v</b><br>llok 1A | oliteľ 23                           |                     |                                         |               |             |               | •      |

- 15. Tento postup treba zopakovať pre B- Povinne voliteľné predmety a pre C Výberové predmety (pokiaľ si nejaký z C- výberových predmetov zapisujete)
  16. V okienku "Časti zápisného listu" kliknite na B- Povinne voliteľné predmety (krok 1)
  17. V okienku "Predmety zápisného listu" kliknite na D a zvoľte prvú možnosť "Pridať predmet zo študijného plánu" (krok 3)

| 6                                                                                                    |                                                                                                    |                                                                      |                                    | VSES213: Zápis predmetov, kredity - Internet Explorer - [InPrivate]                                                                                                    |               | ×   |
|----------------------------------------------------------------------------------------------------|----------------------------------------------------------------------------------------------------|----------------------------------------------------------------------|------------------------------------|----------------------------------------------------------------------------------------------------|---------------|-----|
| InPrivate 🦉 https://a                                                                                                    | is2. <b>ismpo.sk</b> /ais/servlets/\                                                                                                    | VebUIServlet?appClas                                                 | sName=ais.gui.vs.e                 | es.VSES213App&kodAplikacie=VSES213&paramName=VSES213App1437656549335&antiCache=-58520566431000                                                                                                    |               | -   |
|                                                                                                    |                                                                                                    | )                                                                    |                                    |                                                                                                    | Janko Hraskol |     |
| Študent Janko                                                                                                    | Hraskol                                                                                                    |                                                                      |                                    |                                                                                                    |               |     |
| Stúdium 1HPEI<br>Zápisný list 2015                                                                                                    | o, doba: 0.0, rok štúdia<br>/2016, Druhý ročník, ro                                                                                                    | 2, od: 01.09.2014<br>k štúdia: 2, HPEb -                             | , Hospodárska a<br>Hospodárska a p | podnikateľská etika, (Jednoodborové štúdium, bakalársky I. st., denná forma)<br>zodnikateľská etika, (Jednoodborové štúdium, bakalársky I. st., denná forma)                                                                                                    |               |     |
| Predmety                                                                                                    | Prehľad kreditov                                                                                                    | ]                                                                    | 610                                |                                                                                                    |               |     |
| V Časti zápisnéh                                                                                                    | o listu                                                                                                    |                                                                      | Ψ.                                 | Predmety zápisného listu                                                                                                    |               |     |
|                                                                                                    |                                                                                                    |                                                                      |                                    | Interval pre zápis: (23.07.2015 00:00 - 24.07.2015 23:59)                                                                                                    |               | Ð   |
| <ul> <li>▼ HPEb</li> <li>▼ SC - 3</li> <li>E A</li> <li>E B</li> <li>E C</li> <li>▼ SS - 3</li> <li>E A</li> <li>E A</li> <li>E A</li> <li>E A</li> <li>E A</li> <li>E B</li> <li>E B</li> </ul>     | Študijná časť<br>– Povinné predmety<br>– Povinne voliteľné pre<br>– Výberové predmety<br>itátne skúšky<br>– Povinné predmety<br>– Povinne voliteľné pre | 1<br>dmety<br>dmety                                                  | 2                                  | Pridať predmet zo študijného plánu       3         Pridať predmet z ponuky predmetov       Kredit       Rozsah       Ukončenie       Jazyk       Dátum       Aktuálnosť       Nahrádza       1111111         Pridať predmet z ponuky predmetov       Pridať neabsolvovaný predmet       Pridať odporúčaný predmet |               | ^   |
|                                                                                                    |                                                                                                    |                                                                      |                                    | / 0 0 🗶                                                                                                    | >             | •   |
| ♥ Vlastnosti štud<br>♥<br>Skratka<br>SC - A<br>SC - A<br>SC - A - Blok 1<br>SC - B - 1A<br>SC - B - 1A<br>SC - B - 1A<br>SC - B - 2A<br>SC - B - 2A<br>SC - B - 2A<br>SC - B - 2C<br>SC - C - Blok 1 | Názov<br>Študíjná časť<br>Povinné predm<br>Blok 1<br>Povinne voliteľ<br>Blok 1A<br>Blok 1A<br>Blok 2A<br>Blok 22<br>Blok 2<br>Blok 1                    | Kredit<br>180<br>153<br>153<br>23<br>10<br>10<br>13<br>13<br>13<br>4 | Poznámky                           |                                                                                                    |               | ^   |
| SC - C - BIOK I                                                                                                    | DIOK I                                                                                                    | 7                                                                    |                                    |                                                                                                    |               | ~   |
| 1 / 10                                                                                                    | <                                                                                                    |                                                                      |                                    |                                                                                                    | >             | •   |
|                                                                                                    |                                                                                                    |                                                                      |                                    |                                                                                                    | <b>a</b> 110% | . • |

18. Otvorí sa nové okno s vopred vyplnenými údajmi

Blok

19. Ako Doporučený ročník zvoľte ročník do ktorého sa zapisujete a potvrďte kliknutím na šípku 20. Zobrazia sa všetky povinne voliteľné predmety zo študijného plánu pre Vami zvolený ročník olený ročník 20. Zoł

|                                    | Pridanie predmetov do zápisného listu                                                      | VSES023         |
|------------------------------------|--------------------------------------------------------------------------------------------|-----------------|
| ок 🗙   🏗                           |                                                                                            |                 |
| Fakulta/Univerzita                 | a VŠMP – Vysoká škola medzinárodného podnikania ISM Slovakia v Prešove                     | $\checkmark$    |
| Akademický rol<br>Študijný progran | c 2015/2016<br>HPEb *** Hospodárska a podnikateľská etika – (Jednoodborové štúdium, bakalá | irsky I. st., ⊗ |
| Časť študijného plán               | SC – Študijná časť                                                                         | ~               |
| Typ výučb<br>Doporučený ročníl     | y B – Povinne voliteľné predmety<br>c 2 – Druhý ročník                                     |                 |

| 20 0                                                                                       |                                                                      | Manual / Same L III                          |          | 2 | 7 | 20       | 117      |   |
|--------------------------------------------------------------------------------------------|----------------------------------------------------------------------|----------------------------------------------|----------|---|---|----------|----------|---|
|                                                                                            | OJP/ENJ3/10                                                          | Nemecky Jazyk III.                           |          | - |   | 20       | ΠZ       |   |
| 2C C                                                                                       | OJP/ENJ4/10                                                          | Nemecký jazyk IV.                            |          | 2 | L | 2C       | HZ       |   |
| 2B C                                                                                       | OJP/ERJ3/10                                                          | Ruský jazyk III.                             |          | 2 | Z | 2C       | HZ       |   |
| 2B C                                                                                       | OJP/ERJ4/10                                                          | Ruský jazyk IV.                              |          | 2 | L | 2C       | HZ       |   |
| 1B K                                                                                       | SV/EI/11                                                             | Etika inštitúcií                             |          | 4 | Z | 1P +     | HZ       |   |
| 1A K                                                                                       | SV/ZPSP/11                                                           | Základy psychológie                          |          | 4 | Z | 1P +     | HZ       | ~ |
| 1A K                                                                                       | SV/7PEII/11                                                          | Základy práva EU                             |          | 4 |   | 20       | 117      |   |
| 1 / 10                                                                                     |                                                                      |                                              |          |   |   | "        |          | ~ |
| 1 / 10<br>Vlastnosti štuo<br>€                                                             | l 🕻                                                                  | amu                                          |          |   |   |          | >        | • |
| 1 / 10<br>Vlastnosti štuo<br>€<br>Skratka                                                  | 1 <b>(</b><br><b>Jijného progr</b> a<br>Názov                        | amu<br>/ Kredit                              | Poznámky | - |   |          | >        | • |
| 1 / 10<br>Vlastnosti štuc<br>Đ<br>Skratka<br>SC                                            | l 🕻                                                                  | amu<br>v Kredit<br>sť 180                    | Poznámky |   |   |          | >        | • |
| 1 / 10<br>Vlastnosti štuo<br>€<br>Skratka<br>SC<br>SC - A                                  | 1 C<br>dijného progra<br>Názov<br>Študijná ča<br>Povinné pro         | amu<br>v Kredit<br>sť 180<br>edm 153         | Poznámky |   |   | <i>n</i> | >        | • |
| 1 / 10<br>Vlastnosti štuo<br>€<br>Skratka<br>SC<br>SC - A<br>SC - A<br>SC - A - Blok 1     | 1<br>dijného progra<br>Názov<br>Študijná ča<br>Povinné pro<br>Blok 1 | amu<br>sť Kredit<br>sť 180<br>edm 153<br>153 | Poznámky |   |   | 71       | >        | • |
| 1 / 10<br>Vlastnosti štuc<br>Đ<br>Skratka<br>SC - A<br>SC - A<br>SC - A - Blok 1<br>SC - B | 1 Kázov<br>Študijná ča<br>Povinné pro<br>Blok 1<br>Povinne vol       | amu<br>sť 180<br>edm 153<br>153<br>liteľ 23  | Poznámky |   |   | 71       | <b>)</b> | • |

 Blok
 Skratka
 Názov predmetu
 Skratka
 Názov
 Kredit
 Aktuálnos
 Semester
 Rozsah
 Spôsob
 C

 2A
 COJP/EAJ3/10
 Anglický jazyk III.
 2
 Z
 2C
 HZ

 2A
 COJP/EAJ4/10
 Anglický jazyk IV.
 2
 L
 2C
 HZ

21. Predmety si usporiadajte podľa blokov kliknutím na stĺpec Blok (stĺpec Blok môže byť umiestnený aj inde ako je to zobrazené na obrázku)

|                     |               | Pridanie               | predmetov (  | do zápisného listu           |            |              | VSES   | 6023 |
|---------------------|---------------|------------------------|--------------|------------------------------|------------|--------------|--------|------|
| ок 🗙 🗄              | e.            |                        |              |                              |            |              |        |      |
|                     |               |                        |              |                              |            |              |        |      |
| Fakulta/Univer:     | zita VŠMP – N | Vysoká škola medzináro | dného podr   | nikania ISM Slovakia v Prešo | ve         |              | V      | J.   |
|                     |               |                        |              |                              |            |              |        |      |
| Akademický          | rok 2015/20   | 016                    |              |                              |            |              | $\sim$ |      |
| Študijný progr      | am HPEb       | 📉 Hospodárska a        | podnikateľ s | ká etika – (Jednoodborové i  | śtúdium, b | akalársky I. | st., 🛞 |      |
| ×                   | r leo ž       |                        |              |                              |            |              |        |      |
| cast studijneho pli | anu SC - Stu  | aijna cast             |              |                              |            |              | $\sim$ |      |
| Typ výu             | čby B – Povir | nne voliteľné predmety |              |                              |            |              | ~      |      |
| Doporučený roč      | ník 2 – Druh  | vý ročník              |              |                              |            |              | ~      | 1.0  |
|                     |               |                        |              |                              |            |              |        |      |
| 광망 : ···            |               |                        |              |                              |            |              |        |      |
| Blok                | Skratka       | Názov predmetu         | Skratka      | Názov Kredit Aktuálno        | s Semeste  | er Rozsah    | spôsob | с    |
| 1A K                | SV/ZPSP/11    | Základy psychológie    |              | 4                            | Z          | 1P +         | HZ     | 1    |
| 1A K                | SV/ZPEU/11    | Základy práva EU       |              | 4                            | L          | 2C           | HZ     | ^    |
| 1B KS               | SV/EI/11      | Etika inštitúcií       |              | 4                            | Z          | 1P +         | HZ     |      |
| 1B KS               | SV/UA/11      | Úvod do axiológie      |              | 4                            | Z          | 1P +         | HZ     |      |
| 2A C                | OJP/EAJ4/10   | Anglický jazyk IV.     |              | 2                            | L          | 2C           | HZ     |      |
| 2A C                | OJP/EAJ3/10   | Anglický jazyk III.    |              | 2                            | Z          | 2C           | HZ     |      |
| 2B C0               | OJP/ERJ4/10   | Ruský jazyk IV.        |              | 2                            | L          | 2C           | HZ     |      |
| 2B C0               | OJP/ERJ3/10   | Ruský jazyk III.       |              | 2                            | Z          | 2C           | ΗZ     | ~    |
| 1 / 10              |               | Nemecký jazyk IV       |              | 2                            | 1          | 20           | H7     | 0    |
| 1 / 10              |               |                        |              |                              |            |              |        | -    |
|                     |               |                        |              | •                            |            |              |        | _    |
| vlastnosti stud     | lijneno progr | amu                    |              |                              |            |              |        |      |
| Ð                   |               |                        |              |                              |            |              |        |      |
| -                   | 1             |                        |              |                              |            |              |        |      |
| Skratka             | Názov         | v Kredit               | Pozna        | ámky                         |            |              |        | -    |
| sc                  | Studijná ča   | isť 180                |              |                              |            |              |        | ~    |
| SC - A              | Povinné pr    | edm 153                |              |                              |            |              |        |      |
| SC - A - BIOK I     | Povinne vo    | 103                    |              |                              |            |              |        | ~    |
| 1 / 10              | / Comme vo    | AILCI 25               |              |                              |            |              | •      | *    |
| 1 1 10              | •             |                        |              |                              |            |              |        | -    |

- 22. Pri výbere povinne voliteľných predmetov je potrebné vyberať celé bloky, t.j. všetky predmety z daného bloku.
- 23. Študent si musí vybrať jeden blok začínajúci číslom 1 (1A, 1B, 1C, ...) a jeden blok začínajúci číslom 2 (2A, 2B, ...)
- 24. Výber závisí od toho čo si študent zvolil v predchádzajúcom akademickom roku. Ak mal napríklad minulý rok zapísané predmety z blokov 1A a 2B, musí si aj tento rok zapísať všetky predmety z blokov 1A a 2B. Úspešne ukončiť štúdium môže iba študent, ktorý ma kompletne absolvovaný aspoň jeden jednotkový blok a aspoň jeden dvojkový blok.

Ako pomôcku uvádzame tento prehľad zvolených blokov podľa jednotlivých odborov:

## MPb, MPbe

#### 2. Ročník

Povinne voliteľné predmety

- Blok 1A: Manažment v hotelových a gastronomických službách (ZS)
  - Operácie v zahraničnom obchode (LS)
- Blok 2: 2. cudzí jazyk (ZS, LS) podľa výberu v predchádzajúcom ročníku

#### 3. Ročník

<u>Povinne voliteľné predmety</u> Blok 2: 2. cudzí jazyk (ZS) – podľa výberu v predchádzajúcom ročníku

## HPEb, HPEbe

2. Ročník

Povinne voliteľné predmety

- Blok 1A: Teória organizácie a riadenia (ZS)
  - Základy práva EU (LS)

#### Blok 2: Cudzí jazyk (ZS, LS) – podľa výberu v predchádzajúcom ročníku

#### 3. Ročník

<u>Povinne voliteľné predmety</u> Blok 2: Cudzí jazyk (ZS) – podľa výberu v predchádzajúcom ročníku

#### EVPm, EVPme

2. Ročník
Povinne voliteľné predmety
Blok 1A: Seminár z axiológie (ZS)

#### EMOPi, EMOPie

#### 2. Ročník

Povinne voliteľné predmety

Blok A: Manažérska komunikácia v cudzom jazyku III. /výber jedného z AJ, NJ, RJ podľa výberu v predchádzajúcom ročníku/ (ZS) Odborná prax (LS) **Pozn**.: Študent na našom vzorovom prípade mal v 1. ročníku štúdia zapísané z *B- Povinne voliteľných predmetov* predmety z blokov 1A a 2A, preto si aj v 2. ročníku musel zvoliť predmety z týchto dvoch blokov.

|                     |              | Pridanie              | predmetov do z  | ápisného listu         |               |                                                                                                    | VSE          | 502 |
|---------------------|--------------|-----------------------|-----------------|------------------------|---------------|----------------------------------------------------------------------------------------------------|--------------|-----|
|                     |              |                       |                 |                        |               |                                                                                                    |              |     |
|                     |              |                       |                 |                        |               |                                                                                                    |              |     |
| Fakulta/Univerzita  | VŠMP – Vy    | ysoká škola medzináro | odného podnika  | nia ISM Slovakia v Pre | šove          |                                                                                                    | $\checkmark$ | ł   |
| Akadamický rok      | 2015/201     | 16                    |                 |                        |               |                                                                                                    |              | 1   |
| Čtudijný program    |              | W Hospodárska a       | nodnikataľská ( | tika - (lednoodborov   | á čtúdium, ha | kalársky l                                                                                                    |              |     |
| Studijily program   |              | nospodarska a         | pounikaterska e | tika – geunoodborov    | e studium, be | ikalai sky i.                                                                                                    | st., 'O      |     |
| sť študijného plánu | SC – Štud    | ijná časť             |                 |                        |               |                                                                                                    | V            | 1   |
| Τνρ ννυζον          | B - Povini   | ne voliteľné predmetv |                 |                        |               |                                                                                                    |              | i   |
| Doporučený ročník   | 2 - Druhí    | í ročník              |                 |                        |               |                                                                                                    |              | 1   |
| Doporaceny rocink   | . Z - Drully | TOCHIK                |                 |                        |               |                                                                                                    | •            | 1 < |
| Predmety študijn    | ého plánu    |                       |                 |                        |               |                                                                                                    |              |     |
|                     |              |                       |                 |                        |               |                                                                                                    |              |     |
|                     |              |                       |                 |                        |               |                                                                                                    |              | 6   |
| P Blok S            | kratka       | Názov predmetu        | Skratka Ná      | zov Kredit Aktuáli     | nos Semester  | r   Rozsah   S                                                                                                    | Spôsob       | C   |
|                     | ZPSP/11      | Zaklady psychologie   |                 | 4                      | 2             | IP +                                                                                                    | HZ<br>U7     |     |
|                     |              | Etika inčtitúcií      |                 | 4                      | 7             | 10 +                                                                                                    | HZ           |     |
|                     | LI/ 11       | Úvod do aviológia     |                 | т<br>4                 | 7             | 1P ±                                                                                                    | 112          |     |
|                     | 2/EAI4/10    | Anglický jazyk IV     |                 | 2                      |               | 20                                                                                                    | 112          |     |
|                     | /EAJ3/10     | Anglický jazyk III    |                 | 2                      | 7             | 20                                                                                                    | HZ           | d.  |
| 2B COIP             | /ERI4/10     | Ruský jazyk IV        |                 | 2                      | -             | 20                                                                                                    | HZ           |     |
| 28 COIR             | /ERI3/10     | Ruský jazyk IV.       |                 | 2                      | 7             | 20                                                                                                    | 112          |     |
|                     | /ENI4/10     | Nemecký jazyk IV      |                 | 2                      | 1             | 20                                                                                                    | 112          |     |
| 6 / 10              | · <          |                       |                 | ÷                      |               | 1999 - Carlos - Carlos - Carlo | >            | 1   |
|                     |              |                       |                 |                        |               |                                                                                                    |              |     |

- 25. Pri zápise **C Výberových predmetov** postupujte podobne ako v predchádzajúcich krokoch. Nie je nutné zapísať si žiaden voliteľný predmet, avšak odporúčame Vám zapísať si toľko voliteľných predmetov aby počet kreditov za zapísané predmety na <u>aktuálny akademický rok</u> bol:
  - a) 60 kreditov (denná forma štúdia),
  - b) 48 kreditov (externá forma štúdia).

1. Kliknite na "Administrácia štúdia"

| AiS2                                     | VYSOKÁ ŠKOLA MEDZINÁRODNÉHO PODNIKANI<br>ISM SLOVAKIA V PREŠOV |                      |
|------------------------------------------|----------------------------------------------------------------|----------------------|
| A K A D E M I C K Ý I I<br>Janko Hraško1 | FORMAČNÝ SYSTÉM AIS2                                           |                      |
| Nové správy: 0                           | AiS2 Podpora Kontakty Linky Manuály                            | EN SK                |
| Správa používateľov                      | Vitajte v Akademickom informačnom systéme AiS2                 | Rozvrh hodín         |
| Ľudské zdroje                            | Dnes je Platok 24. júl 2015. Vladimír                          | Nástenka             |
| Prijímacie konanie                       | Posledné priblásenie: 24.7.2015 12:57:21 : 92.245.4.149        | Administrácia štúdia |
| Evidencia štúdia                         |                                                                |                      |
| Študijné programy                        | potrebné včas si heslo prolongovať v Správe používateľov.      |                      |
| Rozvrh                                   |                                                                | Dokumenty            |
| Ubytovanie                               |                                                                | O Prustit' tost      |
| Administratívny systém                   |                                                                | spustit test         |
|                                          |                                                                | Udniasenie           |
| AiS2 verzia 2.4.305.53                   |                                                                |                      |

2. Vyberte aktuálny zápisný list (krok 1) a kliknutím na bežca 🚈 (krok 2) zvoľte prvú možnosť "Zápis predmetov, kredity"

| 6      |                      |                               | VSES017: Administra                     | ácia štúdií štu | denta - Internet Ex                | plorer - | [InPrivate]               |                   | -             | ×    |
|--------|----------------------|-------------------------------|-----------------------------------------|-----------------|------------------------------------|----------|---------------------------|-------------------|---------------|------|
| InPriv | vate 🧭 https://      | /ais2. <b>ismpo.sk</b> /ais/s | ervlets/WebUlServlet?app0               | ClassName=ais.  | gui.vs.es.VSES017App               | &kodApl  | ikacie=VSES017            | &viewer=web       |               | ≙    |
|        |                      |                               |                                         |                 |                                    |          |                           | Jar               | nko Hraskol   |      |
| 3      | Študent Janko I      | Hrasko1, IDO: 223             | 70                                      |                 |                                    |          |                           | Detail            | osobných údaj | ov 🕀 |
| Υ.     | Zoznam štúdi         | if                            |                                         |                 |                                    |          |                           |                   |               |      |
| 3      | ₹                    |                               |                                         |                 |                                    |          |                           |                   |               |      |
|        | Roč. Š. pr.          | Krúžok Štu                    | lijný program 🛛 🛛 🛛                     | )oplň. údaje    | Začiatok štúdia                    | Koniec   | štúdia Dĺž                | ka Doba           | Číslo di      |      |
|        | 1 НРЕЬ               | Hospod                        | árska a podnika (Jed                    | noodborové      | . 01.09.2014                       |          |                           | 6 0               | ,0            | 2    |
|        | 1 / 1                | <                             |                                         |                 |                                    |          |                           |                   | >             | • 1  |
|        | Zápicná lict         | - Závoročn                    | é práco ) ( čtátno j                    |                 | láunasti čtúdia                    | 7        |                           |                   |               |      |
| L É.   | zapisne list         |                               | e prace    Statile                      | skusky          | siaviiosti stuula                  |          |                           |                   |               |      |
|        | Zoznam zár           | pisných listov                |                                         |                 |                                    |          |                           |                   |               |      |
|        | L. D. Y.             |                               |                                         |                 |                                    |          |                           |                   |               |      |
|        | Ak. rok<br>2014/2015 | Roč. Š. pr.<br>1 HPEb         | Študijný program<br>Hospodárska a podni | ka (lednoo      | Doplň. údaje<br>Iborové štúdium. b | akal     | Dát. zápisu<br>01.09.2014 | Potv. Podm<br>A N | Dĺžka<br>6    |      |
| 1      | 2015/2016            | 2 HPEb                        | Hospodárska a podn                      | ika (Jednoo     | lborové štúdium, b                 | akal     |                           | N                 | 6             | ^    |
|        |                      |                               |                                         |                 |                                    |          |                           |                   |               |      |
|        |                      |                               |                                         |                 |                                    |          |                           |                   |               |      |
|        |                      |                               |                                         |                 |                                    |          |                           |                   |               |      |
|        |                      |                               |                                         |                 |                                    |          |                           |                   |               |      |
|        |                      |                               |                                         |                 |                                    |          |                           |                   |               |      |
|        |                      |                               |                                         |                 |                                    |          |                           |                   |               |      |
|        |                      |                               |                                         |                 |                                    |          |                           |                   |               | ~    |
|        | 2 / 2                |                               |                                         |                 |                                    |          |                           |                   |               | •    |
|        | 2 1 2                | <b>`</b>                      |                                         |                 |                                    |          |                           |                   |               | -    |
|        |                      |                               |                                         |                 |                                    |          |                           |                   | <b>a</b> 11   | 0% - |

- 3. V okienku "Časti zápisného listu" (krok 1) vyberte či sa jedná o *povinný* alebo o *povinne voliteľný* predmet (v našom vzorovom prípade sa jedná o povinný predmet *Základy etiky*, ktorý študent nespravil v 1. ročníku)
- 4. V okienku "Predmety zápisného listu" kliknite na 🖆 (krok 2) a zvoľte v ponuke hneď prvú možnosť *Pridať predmet zo študijného plánu* (krok 3)

| Bytes: //es: 2 ampock inservented: VMebliSender (MebliSender MebliSender VMebliSender VMebl        | InPrivate Attps://ais2.ismpo.sk/ais/servlets/WebUlServlet?appClassName=ais.gui.vs.es.VSES213App&kodAplikacie=VSES213&paramName=VSES213App1437656549335&antiCache=-58520566431000                                                                                                    |               |
|----------------------------------------------------------------------------------------------------|----------------------------------------------------------------------------------------------------|---------------|
| Image: Image: | Janko Hraskol                                                                                                    |               |
| Student       Jakto Hrakol         Student       Jakto Hrakol         Student       Jakto D. n. rok Nudia: 2, of: 01:00:2014, Hospodárska a podnikateňská tika, (jednoodborové štúdium, bakkáňsky L. st., denná forma)         Zápisný Im. [2015/2016, Druhy rechin, rok lisida: 2, HPE> - Hospodárska a podnikateňská tika, (jednoodborové štúdium, bakkáňsky L. st., denná forma)         Predmety       Predmety rezinky         Statia       Statia         Statia       Statia                                                                                                    |                                                                                                    |               |
| Cash Zaptimeno into       Interval pre zápis: (23.07.2015 20.00.0 - 24.07.2015 23.59)       Q            •          •          •                                                                                                    | Študent       Janko Hrasko1         Štúdium       1HPEb, doba: 0.0, rok štúdia: 2, od: 01.09.2014, Hospodárska a podnikateľská etika, (Jednoodborové štúdium, bakalársky I. st., denná forma)         Zápisný list       2015/2016, Druhý ročník, rok štúdia: 2, HPEb – Hospodárska a podnikateľská etika, (Jednoodborové štúdium, bakalársky I. st., denná forma)         Predmety       Prehľad kreditov             Övri zápisného listu            Predmety zápisného listu                                                                                                    |               |
| Image: Science Standard East       1         Image: Science Standard East       1         Image: Science                                                                                                    |                                                                                                    |               |
| Skratka       Názov       Kredit       Poznámky         SC       Študíjná časť       180         SC - A       Povinné predm       153         SC - A - Blok 1       Blok 1       153         SC - B       Povinne volitef       23         SC - B - 1A       Blok 1A       10         SC - B - 2A       Blok 2A       13         SC - B - 2C       Blok 2A       13         SC - B - 2C       Blok 2C       13         SC - B - 2C       Blok 1       4                                                                                                    | HPEb SC - Študijná časť 1 Pridať predmet zo študijného plánu Pridať predmet zo študijného programu SC - Študijného programu Vastnosti študijného programu Vastnosti študijného programu                                                                                                    | ∧             |
|                                                                                                    | O       Skratka       Názov       Kredit       Poznámky         SC       Študijná časť       180         SC - A       Povinné predm       153         SC - A       Blok 1       153         SC - B       Povinne volitef       23         SC - B       Povinne volitef       23         SC - B       Povinne volitef       23         SC - B       Povinne volitef       23         SC - B       Povinne volitef       23         SC - B       Povinne volitef       23         SC - B       Povinne volitef       23         SC - B       Povinne volitef       23         SC - B       Povinne volitef       23         SC - B       Povine volitef       23         SC - B       Povine volitef       23         SC - B       Povine volitef       13         SC - C - Blok 1       Blok 1       4         1       /       10 | ^<br>~<br>> * |

5. Ako Doporučený ročník zvoľte ročník v ktorom ste daný predmet nespravili (krok 1). Ak sa zapisujete do 2. ročníka zvoľte 1. ročník, ak do 3. ročníka zvoľte 2. ročník a kliknite na šípku vpravo (krok 2).

| CK       K         Fakulta/Univerzita       VŠMP - Vysoká škola medzinárodného podnikania ISM Slovakia v Prešove         Akademický rok       2015/2016         Študijný program       HPED         Medemický rok       2015/2016         Studijného plánu       SC - Študijná časť         Typ výučby       1         Doporučený ročník       2         2 - Druhý ročník       2         2 - Druhý ročník       2         2 - Druhý ročník       2         2 - Druhý ročník       2         2 - Druhý ročník       2         2 - Druhý ročník       2         2 - Druhý ročník       2         2 - Druhý ročník       2         2 - Druhý ročník       2         2 - Druhý ročník       2         2 - Druhý ročník       2         2 - Druhý ročník       2         2 - Druhý ročník       2         2 - Druhý ročník       2         3 - Tretí ročník       2         Blok 1 KSV/FEV10       Základy sociólógia praktic         6       Z       2         Blok 1 KSV/FEV10       Prekrad etických ko       6         1 / 8       I       I         Vastnosti študijného pro                         |                                                                                                    | Pridanie j                           | predmetov do zápis   | ného listu           |            |             | VSE      | SO23 $	imes$ |
|----------------------------------------------------------------------------------------------------|----------------------------------------------------------------------------------------------------|--------------------------------------|----------------------|----------------------|------------|-------------|----------|--------------|
| Fakulta/Univerzita       VŠMP - Vysoká škola medzinárodného podnikania ISM Slovakia v Prešove         Akademický rok       2015/2016         Študijný program       HPEb         HEb       Hospodárska a podnikateľská etika - (jednoodborové štúdium, bakalársky I. st., e)         Časť študijného plánu       SC - Študijná časť         Typ výučby       1         Doporučený ročník       2         2       Oruhý ročník         3       - Tretí ročník         Verdinek TSVJZS/10       Základy sociológie         Á ~       1         Blok 1       KSV/ZE/10         Blok 1       KSV/ZE/10         Blok 1       KSV/KP/10         Hospodárska etika       6         L       2P +         Slok 1       KSV/ZE/10         Základy etiky       6       2. 2P +         Blok 1       KSV/KP(10)       Preha etických ko         Blok 1       KSV/HE/10       Hospodárska etika         4       1        ****                                                                                                    | ок 🗙   🖿                                                                                                    |                                      |                      |                      |            |             |          |              |
| Akademický rok       2015/2016         Študijný program       HPEb         Časť študijného plánu       SC - Študijná časť         Typ výučby       1         Doporučený ročník       - Prvý ročník         2 - Druhý ročník       - Prvý ročník         3 - Tretí ročník       - Tretí ročník         3 - Tretí ročník       - Tretí ročník         Blok 1 KSV/ZS/10       Zákłady sociológie         Blok 1 KSV/ZS/10       Zákłady sociológie         Blok 1 KSV/PEK/10       Prehrad etických ko         Blok 1 KSV/PEK/10       Prehrad etických ko         Blok 1 KSV/PEK/10       Prehrad etických ko         Blok 1 KSV/HE/10       Hospodárska etika         Blok 1 KSV/HE/10       Hospodárska etika         C       Xattaka         Názov       Kredit         Poznámky       6         L / 8       Xattaka         Skratka       Názov         Kredit       Poznámky         Strutijného programu       Xattaka         Skratka       Názov         Kredit       Poznámky         Strutijná časť       180         Strutijná časť       180         Strutijná časť       180         Strut | Fakulta/Univerzita VŠMP - \                                                                                    | /ysoká škola medzinároo              | dného podnikania ISI | M Slovakia v Prešove | P          |             | V        | ] 🕀          |
| Časť študijného plánu SC - Študijná časť   Typ výučby 1   Doporučený ročník 2 - Druhý ročník   2 - Druhý ročník 3 - Tretí ročník   3 - Tretí ročník 3 - Tretí ročník   P Blok Skratka   Názov predmetu Skratka   Názov predmetu Skratka   Názov predmetu Skratka   Názov predmetu Skratka   Názov predmetu Skratka   Názov predmetu Skratka   Názov predmetu Skratka   Skratka Názov predmetu   Skratka Skratka   Názov predmetu Skratka   Skratka Skratka   Názov predmetu Skratka   Skratka Skratka   Skratka Skratka   Skratka Názov   Kredit Poznámky   Stratka Názov   Skratka Názov   Kredit Poznámky   Stratka Skratka   Názov Kredit   Poznámky Stratka   Skratka Názov   Skratka Názov   Skratka Názov   Skratka Skratka   Skratka Názov   Skratka Názov   Skratka Názov   Skratka Názov   Skratka Názov   Skratka Skratka   Skratka Skratka   Skratka Skratka   Skratka Skratka   Skratka Skratka   Skratka Skrat                                                                                                    | Akademický rok 2015/20<br>Študijný program HPEb                                                                | 16<br>🥂 Hospodárska a p              | odnikateľská etika – | (Jednoodborové šti   | idium, bal | calársky I. | st., d 🔗 |              |
| P       Blok       Skratka       Názov predmetu       Skratka       Názov       Kredit       Aktuálnos       Semester       Rozsah       Spôsob       Ot         Blok 1       KSV/ZS/10       Základy sociológie       6       L       2P +       S         Blok 1       KSV/ZE/10       Základy etiky       6       Z       2P +       S         Blok 1       KSV/ZE/10       Základy etiky       6       Z       2P +       S         Blok 1       KSV/PEK/10       Prehľad etických ko       6       L       2P +       S         Blok 1       KSV/PEK/10       Prehľad etických ko       6       L       2P +       S         Blok 1       KSV/HE/10       Hospodárska etika       6       L       2P +       S         1       /       8       1        >       >       >         Vlastnosti študijného programu         Stratka       Názov       Kredit       Poznámky         Stratka       Názov       Kredit       Poznámky         Stratka       Názov       Kredit         Stratka       Názov       Kredit       Poznámky                                                                | Časť študijného plánu SC – Štud<br>Typ výučby<br>Doporučený ročník<br>2 – Druh<br>Predmety študijnél 2 – Traví | dijná časť<br>1<br>ročník            |                      |                      |            |             | ~        | 2            |
| P       Blok       Skratka       Nazov predmetu       Skratka       Nazov       Kredit       Aktualnos       Semester       Rozsah       Sposob       Ot         Blok 1       KSV/ZS/10       Základy sociológie       6       L       2P +       S         Blok 1       KSV/ZE/10       Základy etiky       6       Z       2P +       S         Blok 1       KSV/ZE/10       Metodológia praktic       6       Z       2P +       S         Blok 1       KSV/PEK/10       Prehľad etických ko       6       L       2P +       S         Blok 1       KSV/HE/10       Hospodárska etika       6       L       2P +       S         1       /       8       1        >       >       >         Vlastnosti študijného programu         >       >       >       >         Skratka       Názov       Kredit       Poznámky       S         >          Skratka       Názov       Kredit       Poznámky       S          >          1       /       10        153 <td>명 만   <i>소</i> -</td> <td></td> <td></td> <td></td> <td>-</td> <td></td> <td></td> <td>1</td>                                       | 명 만   <i>소</i> -                                                                                               |                                      |                      |                      | -          |             |          | 1            |
| Blok 1       KSV/ZE/10       Základy sociologie       0       C       Z1       F       S         Blok 1       KSV/ZE/10       Základy etiky       6       Z       2P       F       S         Blok 1       KSV/MPV/10       Metodológia praktic       6       Z       2P       F       S         Blok 1       KSV/PEK/10       Prehľad etických ko       6       L       2P       F       S         Blok 1       KSV/PEK/10       Prehľad etických ko       6       L       2P       F       S         Blok 1       KSV/HE/10       Hospodárska etika       6       L       2P       F       S         1       /       8       1       C        >       >       >         Vlastnosti študijného programu       S       S       I       I       I       I       I       I       I       I       I       I       I       I       I       I       I       I       I       I       I       I       I       I       I       I       I       I       I       I       I       I       I       I       I       I       I       I       I                                                                       | P Blok   Skratka                                                                                               | Nazov predmetu<br>Základy sociológie | Skratka Nazov        | Kredit Aktualnos     | Semester   | Rozsan      | Sposob   | 56           |
| Blok 1     KSV/MPV/10     Metodológia praktic     6     Z     2P +     S       Blok 1     KSV/PK/10     Prehľad etických ko     6     L     2P +     S       Blok 1     KSV/HE/10     Hospodárska etika     6     L     2P +     S       1     /     8     1      >     >                                                                                                    | Blok 1 KSV/ZE/10                                                                                               | Základy sociologie<br>Základy etiky  |                      | 6                    | 7          | 2P +        | 5        | <b>^</b>     |
| Blok 1     KSV/PEK/10     Prehľad etických ko     6     L     2P +     S       Blok 1     KSV/HE/10     Hospodárska etika     6     L     2P +     S       1     /     8     1      >     *       Vlastnosti študijného programu     •     •     •     •       Skratka     Názov     Kredit     Poznámky       SC     Študijná časť     180       SC – A     Povinné nredm     153       1     /     10     *                                                                                                    | Blok 1 KSV/MPV/10                                                                                              | Metodológia praktic                  |                      | 6                    | 7          | 2P +        | s        |              |
| Blok 1     KSV/HE/10     Hospodárska etika     6     L     2P +     S       1     /     8     1      >     •       Vlastnosti študijného programu       ©       Skratka     Názov     Kredit     Poznámky       Skratka     Názov     Kredit     Poznámky       SC     Študíjná časť     180         SC     Študíjná časť     180         1     /     10      >                                                                                                    | Blok 1 KSV/PEK/10                                                                                              | Prehľad etických ko                  |                      | 6                    | 1          | 2P +        | S        |              |
| I     /     8     I     I     I     I       Vlastnosti študijného programu       •       •       •       Skratka     Názov     Kredit     Poznámky       SC     Študijná časť     180       SC     Študijná časť     180       SC     Študijná časť     180       I     /     10                                                                                                    | Blok 1 KSV/HE/10                                                                                               | Hospodárska etika                    |                      | 6                    | L          | 2P +        | s        | ~            |
| Vlastnosti študijného programu       Skratka       Skratka       Názov       Kredit       Poznámky       SC       Študijná časť       180       SC – A       Povinná predm       153       1 / 10                                                                                                    | 1 / 8 1 🔇                                                                                                    |                                      |                      |                      |            |             | >        | •            |
| Skratka     Názov     Kredit     Poznámky       SC     Študijná časť     180       SC     Študijná časť     180       SC     A     Povinné predm     153       1     /     10                                                                                                    |                                                                                                    |                                      |                      |                      |            |             |          |              |
| SC Študijná časť 180<br>SC – A Prvinné pradm 153<br>1 / 10 K                                                                                                    | Vlastnosti študijného progr  () () () () () () () () () () () () ()                                            | amu<br>Kadit                         | Poznámky             |                      |            |             |          |              |
| SC - A Povinné nredm 153 ✓<br>1 / 10 K > ♥                                                                                                    | SC Študiiná ča                                                                                                 | sť 180                               | ΓΟΖΠΑΠΙΚΥ            | 1                    |            |             |          | ^            |
| 1 / 10 🔇                                                                                                    | SC - A Povinná pr                                                                                              | adm 152                              |                      |                      |            |             |          | V            |
|                                                                                                    | 1 / 10 🔨                                                                                                    |                                      |                      |                      |            |             | >        | \$           |

# 6. Vyberte predmet ktorý ste nespravili (krok 1) a potvrďte kliknutím na OK vľavo hore (krok 2)

|                       |               |         |            | Pridanie               | predmetov  | do zápis   | ného listu      |         |          |      |        | 3      | VSES         | 023 ×  |
|-----------------------|---------------|---------|------------|------------------------|------------|------------|-----------------|---------|----------|------|--------|--------|--------------|--------|
| ОК                    | ×             | ₽       |            |                        |            |            |                 |         |          |      |        |        |              |        |
| 2    <sub>Fa</sub>    | kulta/Univ    | verzita | VŠMP – V   | /ysoká škola medzináro | dného pod  | nikania IS | M Slovakia v Pi | rešove  |          |      |        |        | $\checkmark$ | Ŷ      |
|                       | Akademic      | ký rok  | 2015/20    | 16                     |            |            |                 |         |          |      |        |        |              |        |
| Š                     | tudijný pr    | ogram   | HPEb       | 🛛 📉 Hospodárska a p    | odnikateľs | ká etika - | - (Jednoodbord  | vé štúd | ium, bak | alár | sky I. | st., d | B            | ę)     |
| Časť š                | śtudijného    | plánu   | SC – Štud  | lijná časť             |            |            |                 |         |          |      |        |        | $\checkmark$ |        |
|                       | Тур у         | ⁄ýučby  | A - Povin  | né predmety            |            |            |                 |         |          |      |        |        | $\checkmark$ |        |
| Do                    | poručený      | ročník  | 1 – Prvý   | ročník                 |            |            |                 |         |          |      |        |        | V            | £      |
|                       |               |         | L          |                        |            |            |                 |         |          |      |        |        |              |        |
| Ф <sub>2</sub> С<br>Р | 名 ズ<br>  Blok | •<br>Sł | cratka     | Názov predmetu         | Skratka    | Názov      | Kredit Aktua    | ilnos S | emester  | Roz  | zsah   | Spôso  | b O          | Ŀ      |
|                       | Blok 1        | KSV/Z   | ZS/10      | Základy sociológie     |            |            | 6               |         | L        | 2P   | +      | S      | and some     |        |
| 1 🔽                   | Blok 1        | KSV/2   | ZE/10      | Základy etiky          |            |            | 6               |         | Z        | 2P   | +      | S      |              | ^      |
|                       | Blok 1        | KSV/N   | MPV/10     | Metodológia praktic    |            |            | 6               |         | Z        | 2P   | +      | S      |              |        |
|                       | Blok 1        | KSV/F   | PEK/10     | Prehľad etických ko    |            |            | 6               |         | L        | 2P   | +      | S      |              |        |
|                       | Blok 1        | KSV/H   | HE/10      | Hospodárska etika      |            |            | 6               |         | L        | 2 P  | +      | S      |              | •      |
| 2                     | / 8           | 1       | <          |                        |            |            |                 |         |          |      |        |        | >            | ٥      |
| - 10                  |               |         | a          |                        | 11.1       | 11         |                 |         |          |      |        |        |              |        |
| ⊕.                    | suiosti si    | uaijrie | eno progra | anio                   |            |            |                 |         |          |      |        |        |              |        |
|                       | Skratka       | 1       | Názov      | Kredit                 | Pozn       | ámky       | 2               |         |          |      |        |        |              |        |
| SC                    |               | Š       | tudijná ča | sť 180                 |            |            |                 |         |          |      |        |        |              | ^      |
| SC -                  | ۸             | P.      | minné nr   | adm 152                |            |            |                 |         |          |      |        |        |              | $\sim$ |
| 1                     | / 10          |         | ,          |                        |            |            |                 |         |          |      |        |        |              | -      |

7. V prípade, že sa skratka daného predmetu oproti minulému ak. roku nezmenila; v okienku "Predmety zápisného listu" v stĺpci "Nahrádza" sa objaví skratka predmetu ktorý opakujete, čo značí, že opakovaný zápis predmetu máte vykonaný správne.

| Image: Add Sector Sector Se |                                                                                                    |                                                                                                    |                                      |                                        |                                                        | V                                                       | /SES213: Z                                                                                | ápis predmetov, kredity - Inter                                                                                                    | net Explorer                         | r - [InPrivat                                                  | e]                                      |                                           |                                                                               |                                      | -                                                                                                    |   |
|----------------------------------------------------------------------------------------------------|----------------------------------------------------------------------------------------------------|----------------------------------------------------------------------------------------------------|--------------------------------------|----------------------------------------|--------------------------------------------------------|---------------------------------------------------------|-------------------------------------------------------------------------------------------|----------------------------------------------------------------------------------------------------|--------------------------------------|----------------------------------------------------------------|-----------------------------------------|-------------------------------------------|-------------------------------------------------------------------------------|--------------------------------------|----------------------------------------------------------------------------------------------------|---|
| Image: Image: Image  | ite <i> (ittps://a</i>                                                                                                    | is2.ismpo.sk/ais/servlets/                                                                                                    | /WebUIServlet?ap                     | pClassName=ais.gui.                    | .vs.es.VSES2                                           | 213App&                                                 | kodAplikac                                                                                | ie=VSES213&paramName=VSES213A                                                                                                    | App143765654                         | 19335&antiC                                                    | ache=-585205                            | 66431000                                  |                                                                               |                                      |                                                                                                    |   |
| Index Haskol           Index Haskol           InffEb, doba 0.0, rok Stidla: 2, od. 01.09.2014, Hospodárska a podmikateľská etika, (jednoodborové štidlum, bakalársky I. st., denná forma)           avý ist [2015/2016, Druhý ročnik, rok Stidla: 2, HFEb - Hospodárska a podmikateľská etika, (jednoodborové štidlum, bakalársky I. st., denná forma)           avý ist zápineňko lista           Imerval pre zápis: (23.07.2015 00.00 - 24.07.2015 23.559)           Imerval pre zápis: (23.07.2015 00.00 - 24.07.2015 23.559)           Imerval pre zápis: (23.07.2015 00.00 - 24.07.2015 23.559)           Imerval pre zápis: (23.07.2015 00.00 - 24.07.2015 23.579)           Imerval pre zápis: (23.07.2015 00.00 - 24.07.2015 23.579)           Imerval pre zápis: (23.07.2015 00.00 - 24.07.2015 23.579)           Imerval pre zápis: (23.07.2015 00.00 - 24.07.2015 23.579)           Imerval pre zápis: (23.07.2016 00.00 - 24.07.2015 23.579)           Imerval pre zápis: (23.07.2016 00.00 - 24.07.2015 23.579)           Imerval pre zápis: (23.07.2016 00.00 - 24.07.2017 22.572.579)           Imerval pre zápis: (23.07.2016 00.00 - 24.07.2017 22.572.579)           Imerval pre zápis: (23.07.2016 00.00 - 24.07.2017 22.572.579)           Imerval pre zápis: (23.07.2016 00.00 - 24.07.2017 22.572.579)           Imerval pre zápis: (23.07.2016 00.00 - 24.07.2017 22.572.572.579)           Imerval pre zápis: (23.07.2016 00.00 - 24.07.2017 22.572.579)           Imerval pre zápis: (23.07.2016 00.00 - 24.07.2017 22.572.579)                                                                                                    | HTML)                                                                                                    |                                                                                                    | D                                    |                                        |                                                        |                                                         |                                                                                           |                                                                                                    |                                      |                                                                |                                         |                                           |                                                                               |                                      | Janko Hraskol                                                                                                    |   |
| Prednety       Prehľad kreditov         ast Zajniseĥo lisu       Interval pre Zajnis (23.07.2015 00.00 - 24.07.2015 23.59)         Image: An Povinné prednety       Image: An Povinné prednety         Image: An Povinné prednety       Image: An Povinné prednety         Image: An Povinné prednety       S - 5kitne skášky         Image: An Povinné prednety       S - 5kitne skášky         Image: An Bok I Biok I       S - 5kitne Skášky         Image: An Bok I Biok I       S - 5kitne Skáški Siok A         Image: An                                                                                                    | Študent Janko<br>Štúdium 1HPEL<br>pisný list 2015/                                                                                                    | Hrasko1<br>1, doba: 0.0, rok štúdia<br>2016, Druhý ročník, r                                                                                          | a: 2, od: 01.09.<br>ok štúdia: 2, Hl | 2014, Hospodárska<br>PEb – Hospodárska | a a podnik<br>a podnika                                | ateľská<br>iteľská (                                    | etika, (Jed<br>etika, (Jedn                                                               | noodborové štúdium, bakalársky<br>oodborové štúdium, bakalársky                                                                                                    | r I. st., denn<br>I. st., denná      | á forma)<br>. forma)                                           |                                         |                                           |                                                                               |                                      |                                                                                                    |   |
| add zápischol lisu       Prodmet zápischol lisu         Image: HPEB       Image: HPEB         Image: Biol Rowing Prodmety       Image: Biol Rowing Prodmety         Image: Sol Statistic Skilsky       Sol Statistic Skilsky         Image: Sol Statistic Skilsky       Sol Statistic Skilsky         Image: Sol Statistic Skilsky       Sol Statistic Skilsky         Image: Sol Statistic Skilsky       Sol Statistic Skilsky         Image: Sol Statistic Skilsky       Sol Statistic Skilsky         Image: Sol Statistic Skilsky       Sol Statistic Skilsky         Image: Sol Statistic Skilsky       Sol Statistic Skilsky         Image: Sol Statistic Skilsky       Sol Statistic Skilsky         Image: Sol Statistic Skilsky       Sol Statistic Skilsky         Image: Sol Statistic Skilsky       Sol Statistic Skilsky         Image: Sol Statistic Skilsky       Sol Statistic Skilsky         Image: Sol Statistic Skilsky       Sol Statistic Skilsky         Image: Sol Statistic Skilsky       Sol Statistic Skilsky         Image: Sol Statistic Skilsky       Sol Skilski Skilsky         Image: Sol Skilski Skilsky       Sol Skilski Skilsky         Image: Sol Skilski Skilsky       Sol Skilski Skilsky         Image: Sol Skilsky       Sol Skilsky         Image: Sol Skilsky       Sol Skilsky                                                                                                    | Predmety                                                                                                    | Prehľad kreditov                                                                                                    |                                      |                                        |                                                        |                                                         |                                                                                           |                                                                                                    |                                      |                                                                |                                         |                                           |                                                                               |                                      |                                                                                                    |   |
| Imples       Interval pre zápis: (23.07.2015 00:00 - 24.07.2015 22:59)         Imples       Implementaria         Imples       Implementaria         Implementaria       Implementaria         Implementaria       Implementaria         Implementari       Implementaria                                                                                                    | Časti zápisnéh                                                                                                    | o listu                                                                                                    |                                      | 2                                      | Predm                                                  | ety zápi                                                | isného list                                                                               | .u                                                                                                    |                                      |                                                                |                                         |                                           |                                                                               |                                      |                                                                                                    |   |
| Imple       Imple       Imple <t< td=""><td></td><td></td><td></td><td></td><td></td><td></td><td></td><td>Inte</td><td>erval pre záj</td><td>pis: (23.07.1</td><td>2015 00:00</td><td>- 24.07.</td><td>2015 23:59)</td><td></td><td></td><td>1</td></t<>                                                                                                    |                                                                                                    |                                                                                                    |                                      |                                        |                                                        |                                                         |                                                                                           | Inte                                                                                                    | erval pre záj                        | pis: (23.07.1                                                  | 2015 00:00                              | - 24.07.                                  | 2015 23:59)                                                                   |                                      |                                                                                                    | 1 |
| • ■ C - Studijak časť             • ▲ - Povinné voliteľné predmety             • □ C - Výberové predmety             • □ S - Štátne skůšky             • ▲ - Povinné voliteľné predmety             • □ S - Štátne skůšky             • ▲ - Povinné voliteľné predmety             • □ S - Štátne skůšky             • ▲ - Povinné voliteľné predmety             • △ S - Štátne skůšky             • ▲ - Povinné voliteľné predmety             • △ S - Štátne skůšky             • ▲ - Povinné voliteľné predmety             • △ S - Štátne skůšky             • ▲ - Povinné voliteľné predmety             • △ S - Státne skůšky             • △ S - Povinné voliteľné predmety             • △ S - Povinné voliteľné predmety             • △ S - Povinné voliteľné predmety             • ○ A KSV/TSL/10 Tadičná súčaná etika             • ○ S - Štátne skůšky             • ○ V = Oviné prednety             • ○ V = Oviné prednety             • ○ V = Oviné prednety             • ○ V = Oviné prednety             • ○ V = Oviné prednety                                                                                                    | 🗂 HPEb                                                                                                    |                                                                                                    |                                      |                                        | Pi⁺ • ∰                                                | う ベー                                                    |                                                                                           |                                                                                                    |                                      |                                                                |                                         |                                           |                                                                               |                                      |                                                                                                    | _ |
| Skratka     Názov     Kredit     Poznámky       Študijná časť     180       - A     Povinné predm     153       - A - Blok 1     153       - B     Povinne voliteľ     23       - B - 1A     Blok 1A     10       - B - 1B     Blok 1B     10       - B - 2A     Blok 2A     13       - B - 2C     Blok 2B     13       - B - 2C     Blok 2C     13       - C - Blok 1     Blok 1     4                                                                                                    | ▼ SC - S<br>■ A<br>■ B<br>■ C<br>■ C<br>■ C<br>■ C<br>■ C<br>■ SS - Š<br>■ A<br>■ B<br>■ C<br>■ C<br>■ B<br>■ C<br>■ C<br>■ C<br>■ C<br>■ C<br>■ A<br>■ B<br>■ C<br>■ C<br>■ C<br>■ C<br>■ C<br>■ C<br>■ C<br>■ C | tudijná časť<br>– Povinné predmety<br>– Povinne voliteľné pro<br>– Výberové predmety<br>tátne skúšky<br>– Povinné predmety<br>– Povinne voliteľné pro | edmety<br>edmety                     |                                        | Kód K<br>SC<br>SC<br>SC<br>SC<br>SC<br>SC<br>SC<br>1 / | ód A KS<br>A KS<br>A KS<br>A KS<br>A KS<br>A KS<br>A KS | Skratka<br>V/ZE/10<br>V/FV/10<br>V/TSE/10<br>V/TSE/10<br>V/SFE/10<br>V/EE/10<br>V/DFII/11 | Názov<br>Základy etiky<br>Filozofia výchovy<br>Tradičná a súčasná etika<br>Podnikateľská etika<br>Systematická filozofia a etika<br>Estetika a etiketa<br>Dejiny filozofie II. | Kredit<br>6<br>6<br>6<br>6<br>6<br>6 | Rozsah<br>2P +<br>2P +<br>2P +<br>2P +<br>2P +<br>2P +<br>2P + | Ukončenie<br>S<br>S<br>S<br>S<br>S<br>S | Jazyk<br>SK<br>SK<br>SK<br>SK<br>SK<br>SK | Dátum<br>23.07.20<br>23.07.20<br>23.07.20<br>23.07.20<br>23.07.20<br>23.07.20 | Aktuálnosť Nahrád<br>KSV/ZE/10(2014, | 20<br>(2015)<br>2 (;    <br>2 (;    <br>2 (;    <br>2 (;    <br>1 (;    <br>1 (;    <br>2 (;    <br>2 (;    <br>1 (;    <br>2 (; |   |
| Studiná časť       180         - A       Povinné predm       153         - A - Blok 1       Blok 1       153         - B       Povinne voliteť       23         - B - 1A       Blok 1A       10         - B - 18       Blok 1B       10         - B - 2A       Blok 2A       13         - B - 2C       Blok 2B       13         - B - 2C       Blok 1       4                                                                                                    | Skratka                                                                                                    | Názov                                                                                                    | Kredit                               | Poznámky                               |                                                        |                                                         |                                                                                           |                                                                                                    |                                      |                                                                |                                         |                                           |                                                                               |                                      |                                                                                                    |   |
| - A       Povinné predm       153         - A - Blok 1       Blok 1       153         - B       Povinne volitef       23         - B - 1A       Blok 1A       10         - B - 1B       Blok 1B       10         - B - 2A       Blok 2B       13         - B - 2C       Blok 2B       13         - B - 2C       Blok 12       13         - C - Blok 1       Blok 1       4                                                                                                    |                                                                                                    | Študijná časť                                                                                                    | 180                                  | TOLINITY                               |                                                        |                                                         |                                                                                           |                                                                                                    |                                      |                                                                |                                         |                                           |                                                                               |                                      |                                                                                                    |   |
| - A - Blok 1     Blok 1     153       - B     Powine volitef     23       - B - 1A     Blok 1A     10       - B - 1B     Blok 1A     10       - B - 2A     Blok 2A     13       - B - 2B     Blok 2B     13       - B - 2C     Blok 2C     13       - C - Blok 1     Blok 1     4                                                                                                    | - A                                                                                                    | Povinné predm                                                                                                    | 153                                  |                                        |                                                        |                                                         |                                                                                           |                                                                                                    |                                      |                                                                |                                         |                                           |                                                                               |                                      |                                                                                                    |   |
| B     10       -B     1A       Blok 1A     10       -B     1B       -B     1B       -B     2A       Blok 2A     13       -B     -2B       Blok 2B     13       -B     -2C       Blok 1     4                                                                                                    | – A – Blok I                                                                                                    | Blok I                                                                                                    | 153                                  |                                        |                                                        |                                                         |                                                                                           |                                                                                                    |                                      |                                                                |                                         |                                           |                                                                               |                                      |                                                                                                    |   |
| - B - 18 Blok 1B 10<br>- B - 2A Blok 2A 13<br>- B - 2B Blok 2B 13<br>- B - 2C Blok 2C 13<br>- C - Blok 1 Blok 1 4<br>/ 10 ◀                                                                                                    | -в<br>-в-1А                                                                                                    | Blok 1A                                                                                                    | 10                                   |                                        |                                                        |                                                         |                                                                                           |                                                                                                    |                                      |                                                                |                                         |                                           |                                                                               |                                      |                                                                                                    |   |
| - B - 2A Blok 2A 13<br>- B - 2B Blok 2B 13<br>- B - 2C Blok 2C 13<br>- C - Blok 1 Blok 1 4<br>/ 10  ◀                                                                                                    | - B - 1B                                                                                                    | Blok 1B                                                                                                    | 10                                   |                                        |                                                        |                                                         |                                                                                           |                                                                                                    |                                      |                                                                |                                         |                                           |                                                                               |                                      |                                                                                                    |   |
| B - 2B       Blok 2B       13         - B - 2C       Blok 2C       13         - C - Blok 1       Blok 1       4         / 10        >                                                                                                    | - B - 2A                                                                                                    | Blok 2A                                                                                                    | 13                                   |                                        |                                                        |                                                         |                                                                                           |                                                                                                    |                                      |                                                                |                                         |                                           |                                                                               |                                      |                                                                                                    |   |
| -B - 2C Blok 2C 13<br>- C - Blok 1 Blok 1 4                                                                                                    | - B – 2B                                                                                                    | Blok 2B                                                                                                    | 13                                   |                                        |                                                        |                                                         |                                                                                           |                                                                                                    |                                      |                                                                |                                         |                                           |                                                                               |                                      |                                                                                                    |   |
| - C - Blok I Blok I 4                                                                                                    | - B - 2C                                                                                                    | Blok 2C                                                                                                    | 13                                   |                                        |                                                        |                                                         |                                                                                           |                                                                                                    |                                      |                                                                |                                         |                                           |                                                                               |                                      |                                                                                                    |   |
| / 10 🗶                                                                                                    | - C - Blok 1                                                                                                    | Blok 1                                                                                                    | 4                                    |                                        |                                                        |                                                         |                                                                                           |                                                                                                    |                                      |                                                                |                                         |                                           |                                                                               |                                      |                                                                                                    |   |
|                                                                                                    | 1 / 10                                                                                                    | <                                                                                                    |                                      |                                        |                                                        |                                                         |                                                                                           |                                                                                                    |                                      |                                                                |                                         |                                           |                                                                               |                                      | )                                                                                                    | • |

8. Pokiaľ však máte v kolónke "Nahrádza" prázdne políčko; značí to, že sa skratka daného predmetu v novom ak. roku zmenila a preto je nutné postupovať nasledovne:

a) Kliknite na práve pridaný predmet v okienku "Predmety zápisného listu"

| e                                                                                                    | VSES213: Zápis predmetov, kredity - Internet Explorer - [InPrivate]                                                                                                    | <b>X</b>        |
|----------------------------------------------------------------------------------------------------|----------------------------------------------------------------------------------------------------|-----------------|
| InPrivate Attps://ais2.ismpo.sk/ais/servlets/WebUISe                                                                                                    | vlet?appClassName=ais.gui.vs.es.VSES213App&kodAplikacie=VSES213&paramName=VSES213App1438167408715&antiCache=-58520055551000                                                                                      | <b>A</b>        |
|                                                                                                    |                                                                                                    | Janko Hrasko1   |
| Študent Janko Hrasko1<br>Štúdium 1HPEb, doba: 0.0, rok štúdia: 2, od:<br>Zápisný list 2015/2016, Druhý ročník, rok štúdia                                                   | )1.09.2014, Hospodárska a podnikateľská etika, (Jednoodborové štúdium, bakalársky I. st., denná forma)<br>: 2, HPEb – Hospodárska a podnikateľská etika, (Jednoodborové štúdium, bakalársky I. st., denná forma) |                 |
| Predmety Prehľad kreditov                                                                                                    |                                                                                                    |                 |
| Časti zápisného listu                                                                                                    | Predmety zápisného listu                                                                                                    |                 |
|                                                                                                    | Interval pre zápis: (29.07.2015 00:00 - 29.07.2015 23:59)                                                                                                    | Ð               |
| ▼ 🗂 НРЕЬ                                                                                                    | [1]・秋・  四・                                                                                                    |                 |
| <ul> <li>C – Študijná časť</li> <li>A – Povinné predmety</li> </ul>                                                                                                    | Sd         Kóc         Skratka         Názov         Kredit         Rozsah         Ukončenie         Jazyk         Dátum         Aktuálnosť                                                                      | Nahrádza        |
| B – Povinne voliteľné predmety                                                                                                    | C A KSV/ZE/15 Základy etiky 6 .2P + 5 SK 29.07.20                                                                                                    | 2 - j 1         |
| C - Výberové predmety                                                                                                    | C A KSV/TSE/10 Tradičná a súčasná etika 6 2P + S SK 23.07.20                                                                                                    | A 2 11 7        |
| SS – Štátne skúšky                                                                                                    | C A KSV/SFE/10 Systematická filozofia a etika 6 2P + 5 SK 23.07.20                                                                                                    |                 |
| A - Povinné predmetv                                                                                                    | C A KSV/SHPE/11 Seminár z hospodárskej a podni… 6 3C HZ SK 23.07.20…                                                                                                    |                 |
| B - Povinne voliteľné predmetv                                                                                                    | C A KSV/PE/10 Podnikateľská etika 6 2P + S SK 23.07.20                                                                                                    | - 2:11          |
|                                                                                                    | C A K5V/FV/10 Filozofia vychovy b $2P + \dots$ S SK 23.07.20                                                                                                    | 2 . 1 1         |
|                                                                                                    | C A KSV/EE/10 Estetika a etiketa $0 27 + \dots - 5$ SK 23.07.20                                                                                                    | L . []          |
|                                                                                                    | C = A - KSV/DEI/11 - DEIINY INDOUTE II. 0 - 2F + 3 - 3K - 25.07.20                                                                                                    | 2 . ] 1         |
|                                                                                                    |                                                                                                    | ×               |
|                                                                                                    |                                                                                                    |                 |
| Vlastnosti študijného programu         O         Skratka       Názov         SC       Študijná časť         SC – A       Povinné predm         SC – A – Blok 1       Blok 1 | t Poznámky                                                                                                    | ^               |
| SC - B Povinne voliteľ 23                                                                                                    |                                                                                                    |                 |
| SC - B - 1A Blok 1A 10                                                                                                    |                                                                                                    |                 |
| SC - B - 1B Blok 1B 10                                                                                                    |                                                                                                    | (1) (1)         |
| SC - B - 2A Blok 2A 13                                                                                                    |                                                                                                    | ~               |
|                                                                                                    |                                                                                                    | > *             |
|                                                                                                    |                                                                                                    | <b>a</b> 110% 👻 |

b) Kliknite na bežca 🚈 a zvoľte prvú možnosť "Náhrada za predmet, opakovaný zápis"

| Ş                                                                                                    | VSES213: Zápis predmetov, kredity - Internet Explorer - [InPrivate] - C                                                                                                    | 2 ×      |
|----------------------------------------------------------------------------------------------------|----------------------------------------------------------------------------------------------------|----------|
| InPrivate Attps://ais2.ismpo.sk/ais/servlets/WebUIServ                                                                                                    | let?appClassName=ais.gui.vs.es.VSES213App&kodAplikacie=VSES213&paramName=VSES213App1438167408715&antiCache=-58520055551000                                                                                                    |          |
|                                                                                                    | Janko Hraskol                                                                                                    |          |
| Študent Janko Hrasko1<br>Štúdium 1HPEb, doba: 0.0, rok štúdia: 2, od: 0<br>Zápisný list 2015/2016, Druhý ročník, rok štúdia:<br>Predmety Prehľad kreditov                                                                                                    | 1.09.2014, Hospodárska a podnikateľská etika, (Jednoodborové štúdium, bakalársky I. st., denná forma)<br>2, HPEb – Hospodárska a podnikateľská etika, (Jednoodborové štúdium, bakalársky I. st., denná forma)                                                                                                    |          |
|                                                                                                    |                                                                                                    |          |
| - 110F1                                                                                                    | Interval pre zápis: (29.07.2015 00:00 - 29.07.2015 23:59)                                                                                                    | _ ⊕      |
| <ul> <li>SC - Študijná časť</li> <li>A - Povinné predmety</li> <li>B - Povinne voliteľné predmety</li> <li>C - Výberové predmety</li> <li>SS - Štátne skúšky</li> <li>A - Povinné predmety</li> <li>B - Povinne voliteľné predmety</li> <li>B - Povinne voliteľné predmety</li> </ul> | Kód       Náhrada za predmet, opakovaný zápis       ozsah       Ukončenie       Jazyk       Dátum       Aktuálnosť         SC       A       Zrušenie náhrady za predmet, opakovaného zápisu       +       S       SK       29.07.20         SC       A       Kontrola prerekvizít       +       S       SK       23.07.20         SC       A       Prihlásiť na rozvrh       Odhlásiť z rozvrhu       +       S       SK       23.07.20         SC       A       Odporúčaný študijný plán       +       S       SK       23.07.20         SC       A       Odporúčaný študijný plán       +       S       SK       23.07.20         SC       A       Informačný list predmetu       +       S       SK       23.07.20         SC       A       Obsahová náplň štátnicového predmetu       +       S       SK       23.07.20         SC       A       Informačný list predmetu       +       S       SK       23.07.20         SC       A       Informačný list predmetu       +       S       SK       23.07.20         SC       A       Informačný list predmetu       +       S       SK       23.07.20 | ~        |
| €<br>Skratka Názov Kredit<br>SC Študijná časť 180                                                                                                    | t Poznámky                                                                                                    |          |
| SC - A Povinné predm 153                                                                                                    |                                                                                                    | <u> </u> |
| SC - R Povinne voliter 33                                                                                                    |                                                                                                    |          |
| SC - B - 1A Blok 1A 10                                                                                                    |                                                                                                    |          |
| SC - B - 1B Blok 1B 10                                                                                                    |                                                                                                    |          |
| SC - B - 2A Blok 2A 13                                                                                                    |                                                                                                    | ~        |
| 1 / 10 <b>C</b>                                                                                                    | >                                                                                                    | •        |
|                                                                                                    |                                                                                                    | % •      |

c) Zvoľte si zápisný list z predchádzajúceho AR 2014/2015 (krok 1); následne Typ predmetu, ktorý opakujete (krok 2) a potvrďte kroky kliknutím na šípku vpravo (krok 3)

| Humada za pi                                      | redmet, opakova   | ný zápis | VSES211    |
|---------------------------------------------------|-------------------|----------|------------|
| <mark>ok</mark>   ⊞                               |                   |          |            |
| Predmet KSV/ZE/15 – Základy etiky                 |                   |          |            |
| 2015/20<br>Zápisný list akademického roku 2014/20 | 16 <b>1</b><br>15 |          |            |
| Typ výučby 🗛 – Povir                              | né predmety       | 2        | <b>∼</b> ₽ |
| Predmety zápisného listu                          |                   |          |            |
| Kód časť Kód typ výučby                           | Skratka           | Názov    | Krec       |
|                                                   |                   |          |            |
| Údaje neboli získané.                             |                   |          | ~          |
| Údaje neboli získané.                             |                   |          | ^          |
| Údaje neboli získané.                             |                   |          | ^          |
| Údaje neboli získané.                             |                   |          | ^          |
| Údaje neboli získané.                             |                   |          | ^          |
| Údaje neboli získané.                             |                   |          | ~          |

d) Zobrazí sa Váš zápisný list z AR 2014/2015 kde je potrebné nájsť predmet, ktorý si znova zapisujete.e) Tento predmet označte a kliknite na OK vľavo hore

|                                                          | Náhrad                                                                | la za predmet, op                                                                                                    | oakovaný zápis                                                                                                    | V.                                             | SES211 |
|----------------------------------------------------------|-----------------------------------------------------------------------|----------------------------------------------------------------------------------------------------|----------------------------------------------------------------------------------------------------|------------------------------------------------|--------|
| ок 🗙   🗄                                                 | 1                                                                     |                                                                                                    |                                                                                                    |                                                |        |
|                                                          |                                                                       |                                                                                                    |                                                                                                    |                                                |        |
| Predmet KSV/ZE                                           | /15 – Základy etiky                                                   | r                                                                                                    |                                                                                                    |                                                |        |
| Zápisný list akaden                                      | nického roku 2014/                                                    | 2015                                                                                                    |                                                                                                    |                                                | ~      |
|                                                          | Typ výučby A - Po                                                     | vinné predmety                                                                                                    |                                                                                                    | [                                              | √ Û    |
|                                                          |                                                                       |                                                                                                    |                                                                                                    |                                                |        |
| Predmety zápi:                                           | sného listu                                                           |                                                                                                    |                                                                                                    |                                                |        |
|                                                          |                                                                       |                                                                                                    |                                                                                                    |                                                |        |
| Kód časť                                                 | Kód typ výučby                                                        | Skratka                                                                                                    | Názov                                                                                                    | Kredit                                         | -      |
| Kód časť<br>SC                                           | Kód typ výučby<br>A                                                   | Skratka<br>KSV/ZE/10                                                                                                    | Názov<br>Základy etiky                                                                                                    | Kredit<br>6                                    |        |
| Kód časť<br>SC<br>SC                                     | Kód typ výučby<br>A<br>A                                              | Skratka<br>KSV/ZE/10<br>KSV/MPV/10                                                                                                | Názov<br>Základy etiky<br>Metodológia pr                                                                                                    | Kredit<br>6<br>6                               | ^      |
| Kód časť<br>SC<br>SC<br>SC                               | Kód typ výučby<br>A<br>A<br>A                                         | Skratka<br>KSV/ZE/10<br>KSV/MPV/10<br>KSV/PEK/10                                                                                  | Názov<br>Základy etiky<br>Metodológia pr<br>Prehľad etickýc                                                                                               | Kredit<br>6<br>6<br>6                          | ^      |
| Kód časť<br>SC<br>SC<br>SC<br>SC                         | Kód typ výučby<br>A<br>A<br>A<br>A                                    | Skratka<br>KSV/ZE/10<br>KSV/MPV/10<br>KSV/PEK/10<br>KSV/HE/10                                                                     | Názov<br>Základy etiky<br>Metodológia pr<br>Prehľad etickýc<br>Hospodárska e                                                                              | Kredit<br>6<br>6<br>6<br>6                     | ^      |
| Kód časť<br>SC<br>SC<br>SC<br>SC<br>SC<br>SC             | Kód typ výučby<br>A<br>A<br>A<br>A<br>A<br>A                          | Skratka<br>KSV/ZE/10<br>KSV/MPV/10<br>KSV/PEK/10<br>KSV/HE/10<br>KSV/ZS/10                                                        | Názov<br>Základy etiky<br>Metodológia pr<br>Prehľad etickýc<br>Hospodárska e<br>Základy socioló                                                           | Kredit<br>6<br>6<br>6<br>6<br>6                | ^      |
| Kód časť<br>SC<br>SC<br>SC<br>SC<br>SC<br>SC             | Kód typ výučby<br>A<br>A<br>A<br>A<br>A<br>A<br>A<br>A                | Skratka<br>KSV/ZE/10<br>KSV/MPV/10<br>KSV/PEK/10<br>KSV/HE/10<br>KSV/ZS/10<br>KSV/ZPRV/11                                         | Názov<br>Základy etiky<br>Metodológia pr<br>Prehľad etickýc<br>Hospodárska e<br>Základy socioló<br>Základy práva                                          | Kredit<br>6<br>6<br>6<br>6<br>6<br>6           | ^      |
| Kód časť<br>SC<br>SC<br>SC<br>SC<br>SC<br>SC<br>SC       | Kód typ výučby<br>A<br>A<br>A<br>A<br>A<br>A<br>A<br>A<br>A           | Skratka<br>KSV/ZE/10<br>KSV/MPV/10<br>KSV/PEK/10<br>KSV/HE/10<br>KSV/ZS/10<br>KSV/ZPRV/11<br>KSV/DFI/11                           | Názov<br>Základy etiky<br>Metodológia pr<br>Prehľad etickýc<br>Hospodárska e<br>Základy socioló<br>Základy práva<br>Dejiny filozofie l                    | Kredit<br>6<br>6<br>6<br>6<br>6<br>6<br>6<br>6 | ^      |
| Kód časť<br>SC<br>SC<br>SC<br>SC<br>SC<br>SC<br>SC<br>SC | Kód typ výučby<br>A<br>A<br>A<br>A<br>A<br>A<br>A<br>A<br>A<br>A<br>A | Skratka<br>KSV/ZE/10<br>KSV/MPV/10<br>KSV/PEK/10<br>KSV/HE/10<br>KSV/ZS/10<br>KSV/ZS/10<br>KSV/ZPRV/11<br>KSV/DFI/11<br>KSV/DE/11 | Názov<br>Základy etiky<br>Metodológia pr<br>Prehľad etickýc<br>Hospodárska e<br>Základy socioló<br>Základy práva<br>Dejiny filozofie l<br>Dejiny etiky l. | Kredit<br>6<br>6<br>6<br>6<br>6<br>6<br>6<br>6 | ^      |

V prípade, že ste opakovaný zápis vykonali správne, v okienku "Predmety zápisného listu" v stĺpci "Nahrádza" sa objaví skratka predmetu, ktorý opakujete.

|                                                                                                    | VSES21                                                    | 3: Zápis predmetov, kredity - Inte                                      | rnet Exp              | lorer - [InPr                | ivate]                          |                     |                           | _ □                  |
|----------------------------------------------------------------------------------------------------|-----------------------------------------------------------|-------------------------------------------------------------------------|-----------------------|------------------------------|---------------------------------|---------------------|---------------------------|----------------------|
| rivate <i> </i>                                                                                                    | rvlet?appClassName=ais.gui.vs.                            | es.VSES213App&kodAplikacie=VSES213                                      | &param!               | Vame=VSES21                  | 3App143816                      | 74087158            | kantiCache=-5852005555100 | 0                    |
|                                                                                                    |                                                           |                                                                         |                       |                              |                                 |                     |                           | Janko Hraskol        |
| Študent Janko Hrasko1<br>Štúdium 1HPEb, doba: 0.0, rok štúdia: 2, od:<br>Zápisný list 2015/2016, Druhý ročník, rok štúdi | 01.09.2014, Hospodárska a<br>a: 2, HPEb – Hospodárska a p | podnikateľská etika, (Jednoodboro<br>podnikateľská etika, (Jednoodborov | vé štúdiu<br>é štúdiu | ım, bakalárs<br>m, bakalársk | ky I. st., de<br>cy I. st., der | nná forn<br>ná form | na)<br>a)                 |                      |
| Predmety Prehľad kreditov                                                                                                | Predmety zánisného                                        | listu                                                                   |                       |                              |                                 |                     |                           |                      |
|                                                                                                    |                                                           |                                                                         |                       |                              |                                 |                     |                           |                      |
|                                                                                                    |                                                           | Interval pre zápis: (29.07.2015 00:00 - 29.07.2015 23:59)               |                       |                              |                                 |                     |                           |                      |
|                                                                                                    | B* 窗 禾 -   C                                              | <u>թ</u> _                                                              |                       |                              |                                 |                     |                           |                      |
| SC – Studijna čast                                                                                                    | Kód Kór Skratka                                           | Názov                                                                   | Kredit                | Rozsah                       | Ukončenie                       | lazyk               | Dátum Aktuálnost          | Nahrádza             |
| A - Povinne predmety                                                                                                    | SC A KSV/ZE/15                                            | Základy etiky                                                           | 6                     | 2P +                         | S                               | SK                  | 29.07.20                  | KSV/ZE/10(2014/2015) |
| B – Povinne voliteline predmety                                                                                          | SC A KSV/TSE/10                                           | Tradičná a súčasná etika                                                | 6                     | 2P +                         | S                               | SK                  | 23.07.20                  | A                    |
| C – Výberové predmety                                                                                                    | . SC A KSV/SFE/10                                         | Systematická filozofia a etika                                          | 6                     | 2P +                         | S                               | SK                  | 23.07.20                  | 42                   |
| SS – Státne skúšky                                                                                                    | SC A KSV/SHPE/11                                          | Seminár z hospodárskej a podni                                          | . 6                   | 3C                           | HZ                              | SK                  | 23.07.20                  |                      |
| 🖾 A – Povinné predmety                                                                                                   | SC A KSV/PE/10                                            | Podnikateľská etika                                                     | 6                     | 2P +                         | S                               | SK                  | 23.07.20                  | _                    |
| B – Povinne voliteľné predmety                                                                                           | SC A KSV/FV/10                                            | Filozofia výchovy                                                       | 6                     | 2P +                         | S                               | SK                  | 23.07.20                  |                      |
|                                                                                                    | SC A KSV/EE/10                                            | Estetika a etiketa                                                      | 6                     | 2P +                         | S                               | SK                  | 23.07.20                  |                      |
|                                                                                                    | SC A KSV/DFII/11                                          | Dejiny filozofie II.                                                    | 6                     | 2P +                         | S                               | SK                  | 23.07.20                  |                      |
|                                                                                                    | SC A KSV/DEII/11                                          | Dejiny etiky II.                                                        | 6                     | 2P +                         | S                               | SK                  | 23.07.20                  |                      |
|                                                                                                    | 1 / 9 1                                                   | <                                                                       |                       |                              |                                 |                     |                           | >                    |
| Vlastnosti študijného programu                                                                                           |                                                           |                                                                         |                       |                              |                                 |                     |                           |                      |
| Ð                                                                                                    |                                                           |                                                                         |                       |                              |                                 |                     |                           |                      |
| Skratka Názov Krec                                                                                                    | lit Poznámky                                              |                                                                         |                       |                              |                                 |                     |                           |                      |
| SC Studijná časť 18                                                                                                    | D                                                         |                                                                         |                       |                              |                                 |                     |                           |                      |
| SC – A Povinné predm 15                                                                                                  | 3                                                         |                                                                         |                       |                              |                                 |                     |                           |                      |
| SC – A – Blok 1 Blok 1 15                                                                                                | 3                                                         |                                                                         |                       |                              |                                 |                     |                           |                      |
| SC B 1A Plate 1A                                                                                                    |                                                           |                                                                         |                       |                              |                                 |                     |                           |                      |
| SC P 1P Plot 1P 10                                                                                                    |                                                           |                                                                         |                       |                              |                                 |                     |                           |                      |
| SC P 3A Plak 2A 13                                                                                                    | 0                                                         |                                                                         |                       |                              |                                 |                     |                           |                      |
| SC B 28 BIOK 28 13                                                                                                    |                                                           |                                                                         |                       |                              |                                 |                     |                           |                      |
| 1 / 10 🗲                                                                                                    |                                                           |                                                                         |                       |                              |                                 |                     |                           | >                    |
|                                                                                                    |                                                           |                                                                         |                       |                              |                                 |                     |                           |                      |
|                                                                                                    |                                                           |                                                                         |                       |                              |                                 |                     |                           | <b>a</b> 110%        |